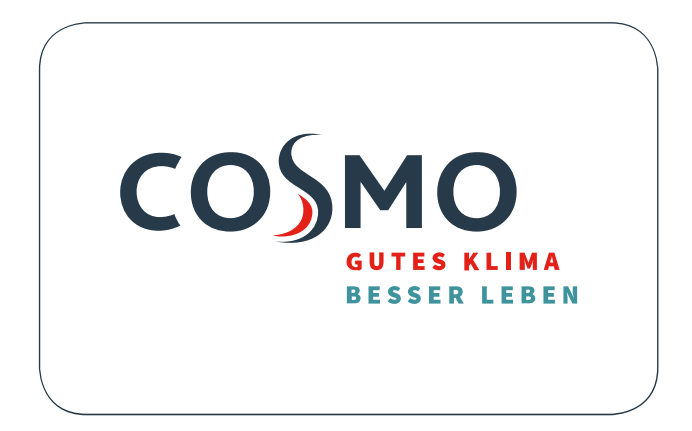

# **eCON-Control** Installations - und Bedienungsanleitung

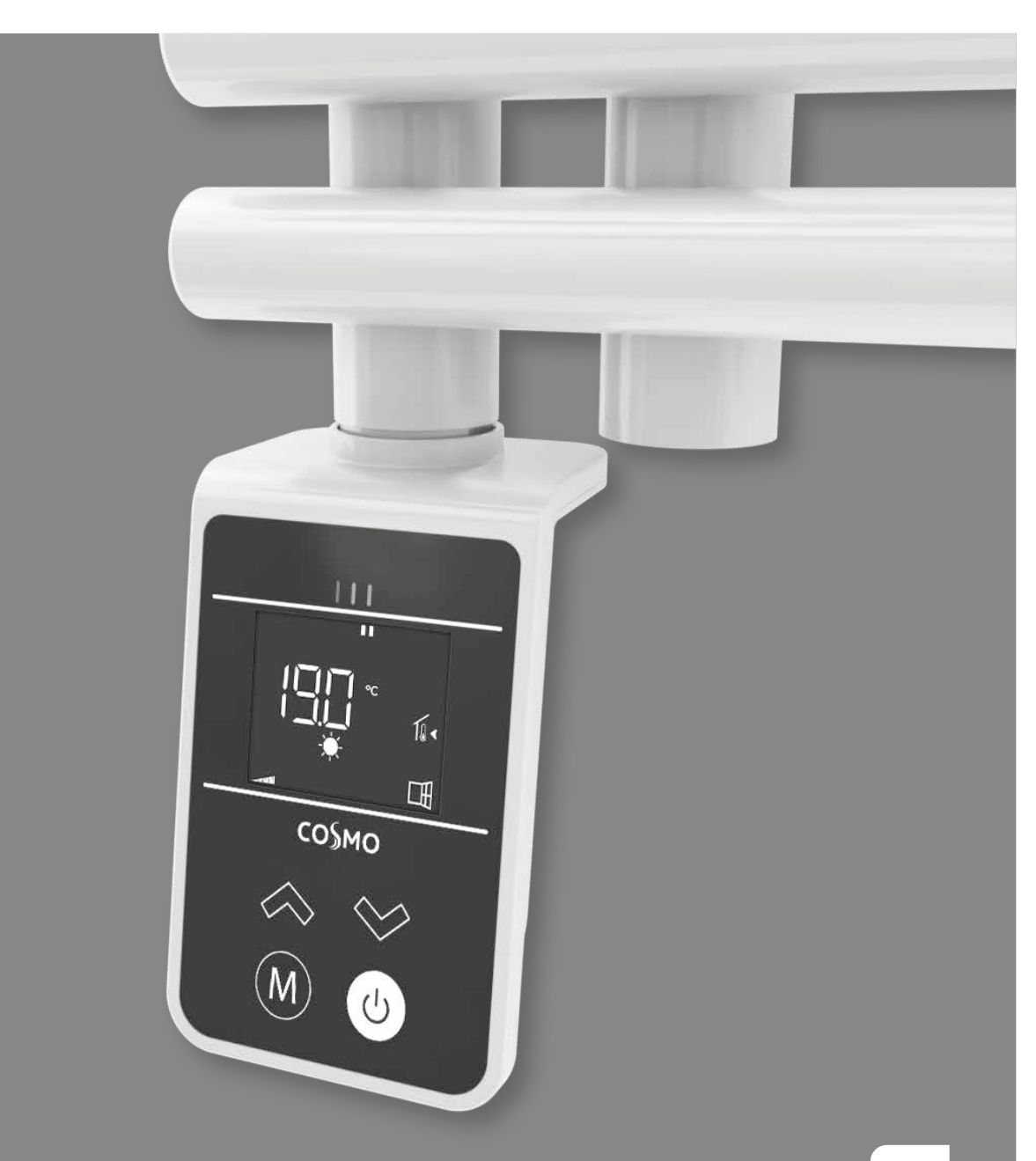

# Impressum

1.AUFLAGE Stand: September 2024 Irrtümer und Änderungen vorbehalten.

Sämtliche Bild-, Produkt-, Maß- und Ausführungsangaben entsprechen dem Tag der Drucklegung. Technische Änderungen vorbehalten. Farbabweichungen sind aus drucktechnischen Gründen nicht auszuschließen. Modell- und Produktansprüche können nicht geltend gemacht werden.

**COSMO** GmbH Brandstücken 31 22549 Hamburg info@cosmo-info.de www.cosmo-info.de

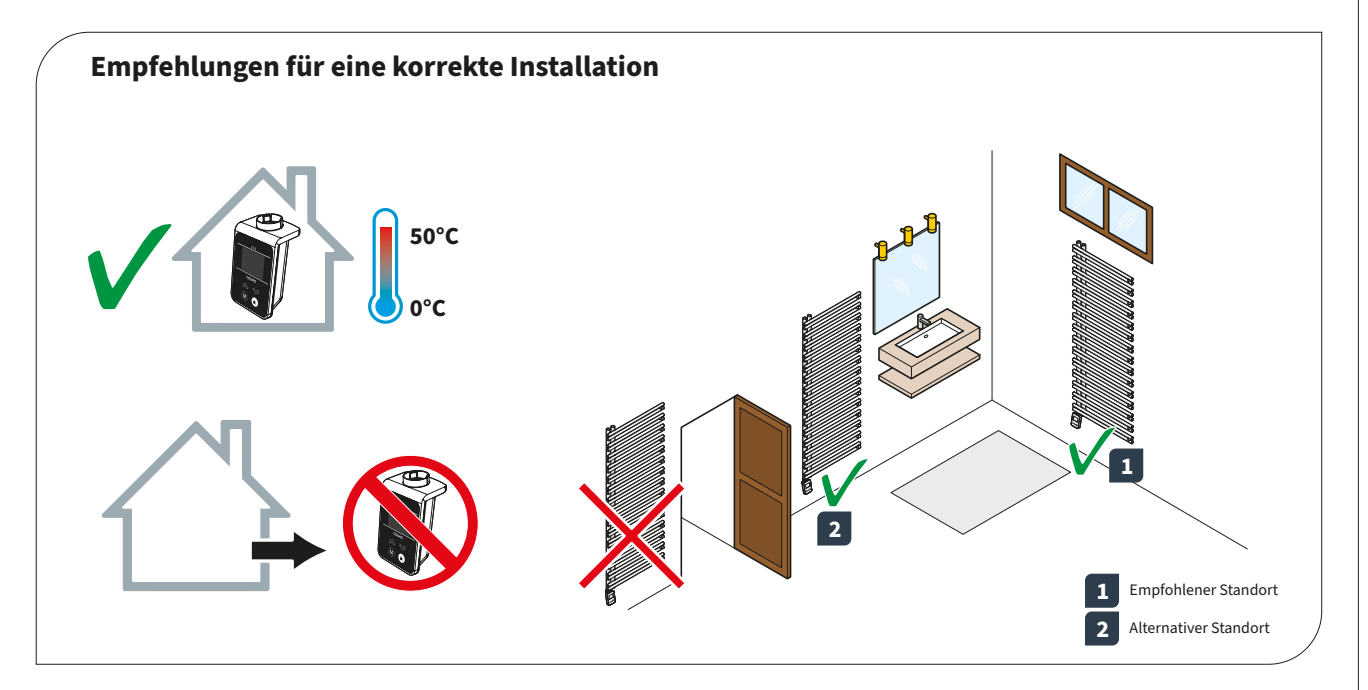

### Sicherheitshinweise:

Bevor Sie mit der Installation oder Verwendung fortfahren, muss das Produkt überprüft werden. Stellen Sie sicher, dass alle in diesem Handbuch enthaltenen Informationen genau mit dem erworbenen Gerät übereinstimmen. Werden Unterschiede festgestellt, muss der Hersteller kontaktiert werden, um Unterstützung und spezifische technische Informationen zu erhalten, die für den Betrieb erforderlich sind. Lesen Sie dieses Handbuch vor der Installation, Verwendung und Wartung des Produkts sorgfältig durch und bewahren Sie es für eine spätere Beratung durch die verschiedenen Bediener auf. Alle Installationsarbeiten, Montagearbeiten und elektrischen Anschlüsse an das Stromnetz sowie alle normalen/ außergewöhnlichen Wartungsarbeiten dürfen nur von qualifiziertem Personal oder Technikern durchgeführt werden, die die gesetzlichen Anforderungen erfüllen. Eine andere als die in der Anleitung beschriebene Installation, Verwendung oder Wartung kann zu Schäden, Verletzungen oder zum Tod führen, die Garantie ungültig machen und den Hersteller von jeglicher Haftung befreien.

Trennen Sie den Regler vom Stromnetz, bevor Sie ihn installieren oder warten. Installieren Sie den Regler nicht im Freien. Das Produkt ist für die Installation in Innenräumen, geschützt vor schlechtem Wetter, an Orten mit einer Temperatur zwischen 0 und +50°C ausgelegt. Am Ende der Installation muss der Benutzer in die korrekte Verwendung der vom eCON Control Regler eingewiesen werden

# Inhaltsverzeichnis

| 1. | Montage des Reglers am eCON Heizelement             | 4  |
|----|-----------------------------------------------------|----|
|    | Vorbereitung des eCON Reglers                       | 4  |
|    | Anbringen des O-Rings am eCON Heizelement           | 5  |
|    | Montage und Anschluss des eCON Reglers              | 5  |
|    | Fixieren des eCON Reglers                           | 7  |
|    | Elektrischer Anschluss                              | 7  |
| 2. | Bedienung                                           |    |
|    | Übersicht                                           | 8  |
|    | Betriebsmodus/Standby-Modus                         | 9  |
|    | Auswahl der Betriebsmodi                            | 9  |
|    | Heizungsindikator                                   | 11 |
|    | Einstellen des Temperatursollwerts der Betriebsmodi | 11 |
|    | Heizbedarf                                          | 12 |
|    | Anzeige der Umgebungstemperatur                     | 12 |
|    | Tastensperre                                        | 12 |
|    | Fensteröffnungserkennung                            | 13 |
|    | Informationen zu den Prioritäten zwischen den       | 14 |
|    | verschiedenen Modi                                  |    |
| 3. | Parametermenü                                       | 14 |
|    | Zugriff auf die Parametereinstellungen              | 14 |
|    | 00 ⊢⊢ Koppelung zum Gateway                         | 15 |
|    | 01 RLL Experten-Einstellungen                       | 16 |
|    | 02                                                  | 17 |
|    | 03 -,- Anpassung Umgebungstemperatur                | 17 |
|    | 04 Sur F Begrenzung der Oberflächentemperatur       | 18 |
|    | 05 FIRM Firmwareversion                             | 19 |
|    | 06 님 ㅠ님 Fensteröffnungserkennung                    | 19 |
|    | 07 ╠[5 Adaptiver Start                              | 20 |
|    | 09 [[_ Zurücksetzen auf Werkseinstellungen          | 20 |
|    | 10 հոսո- Uhrzeit- und Datumseinstellung             | 21 |
|    | 11 PROG Heizprogramm wählen/definieren              | 22 |
|    | 12 [][][] Leistungsauswahl der Heizelements         | 27 |
|    | 13 日日 MAC-Adresse Zigbee-Modul                      | 27 |
|    | 14 └odE Installationscode Zigbee-Modul              | 28 |
|    | 19 End Parametermenü beenden                        | 28 |
| 4. | Lastabwurf und Stromausfall                         | 28 |
|    | Sonstige Fernsteuerung durch Abschalten der         |    |
|    | Stromversorgung                                     |    |
|    | Backup - Im Falle eines Stromausfalls               |    |
| 5. | Fehlerbehebung                                      | 28 |
| 6. | Technische Spezifikationen                          | 30 |

# **1** Montage des Reglers am Heizelement

Wichtig: Schalten Sie die Stromversorgung des Reglers aus, bevor Sie Anschlussarbeiten durchführen.

# **Vorbereitung des Reglers**

Der Regler wird in einer Schutzverpackung geliefert. Vor Beginn der Vorbereitungs- und Montagearbeiten bitte die Schutzverpackung entfernen:

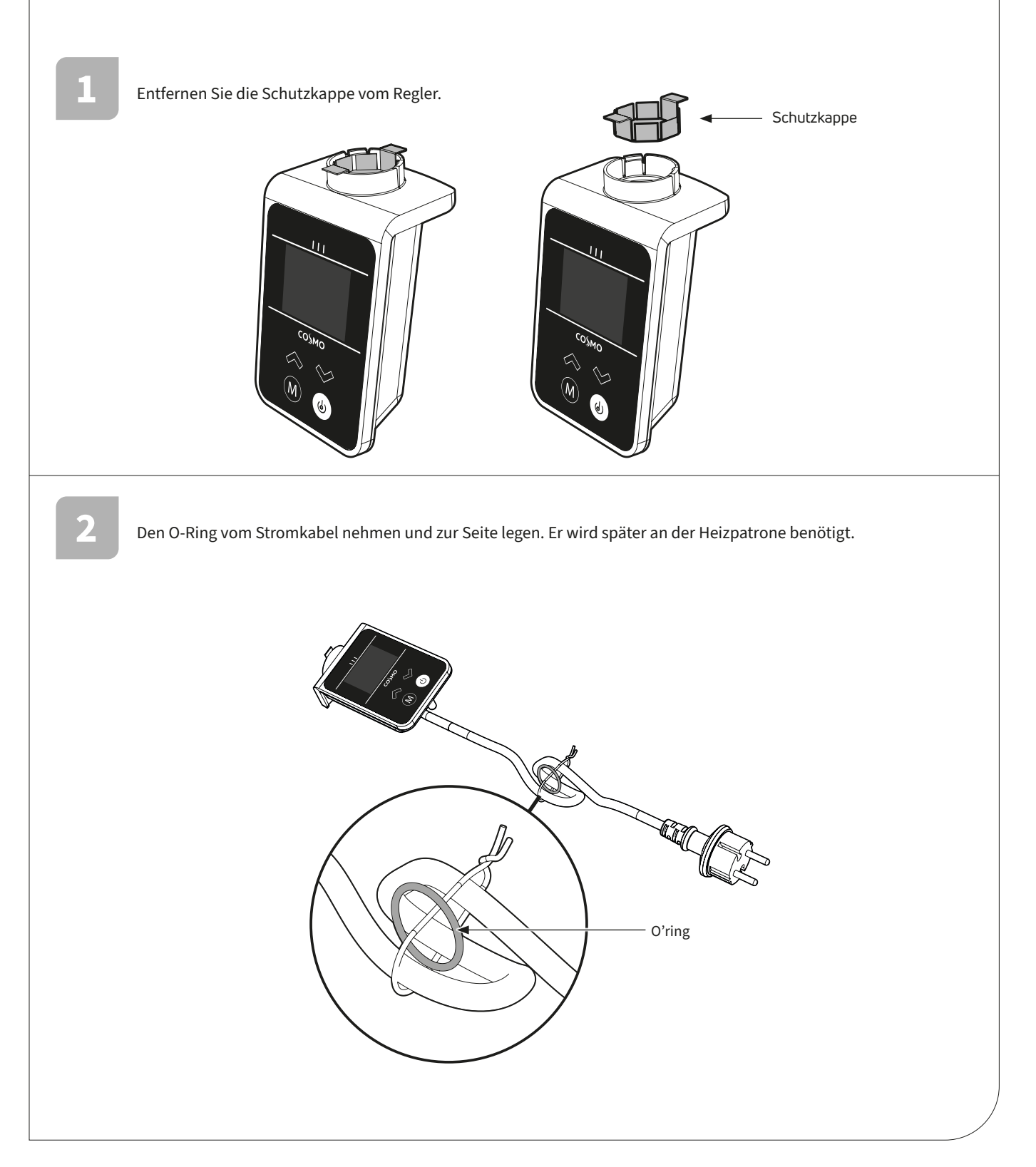

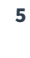

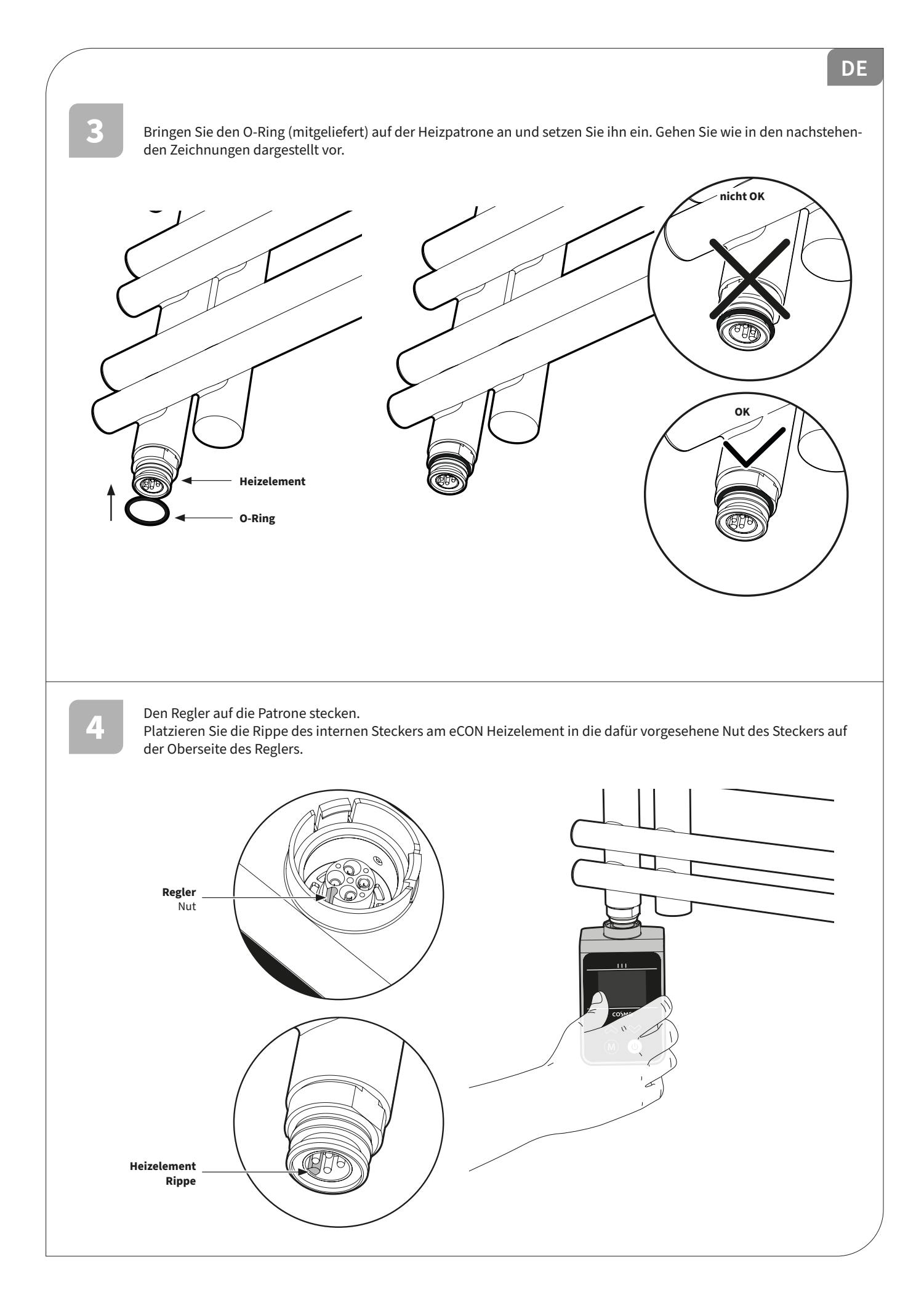

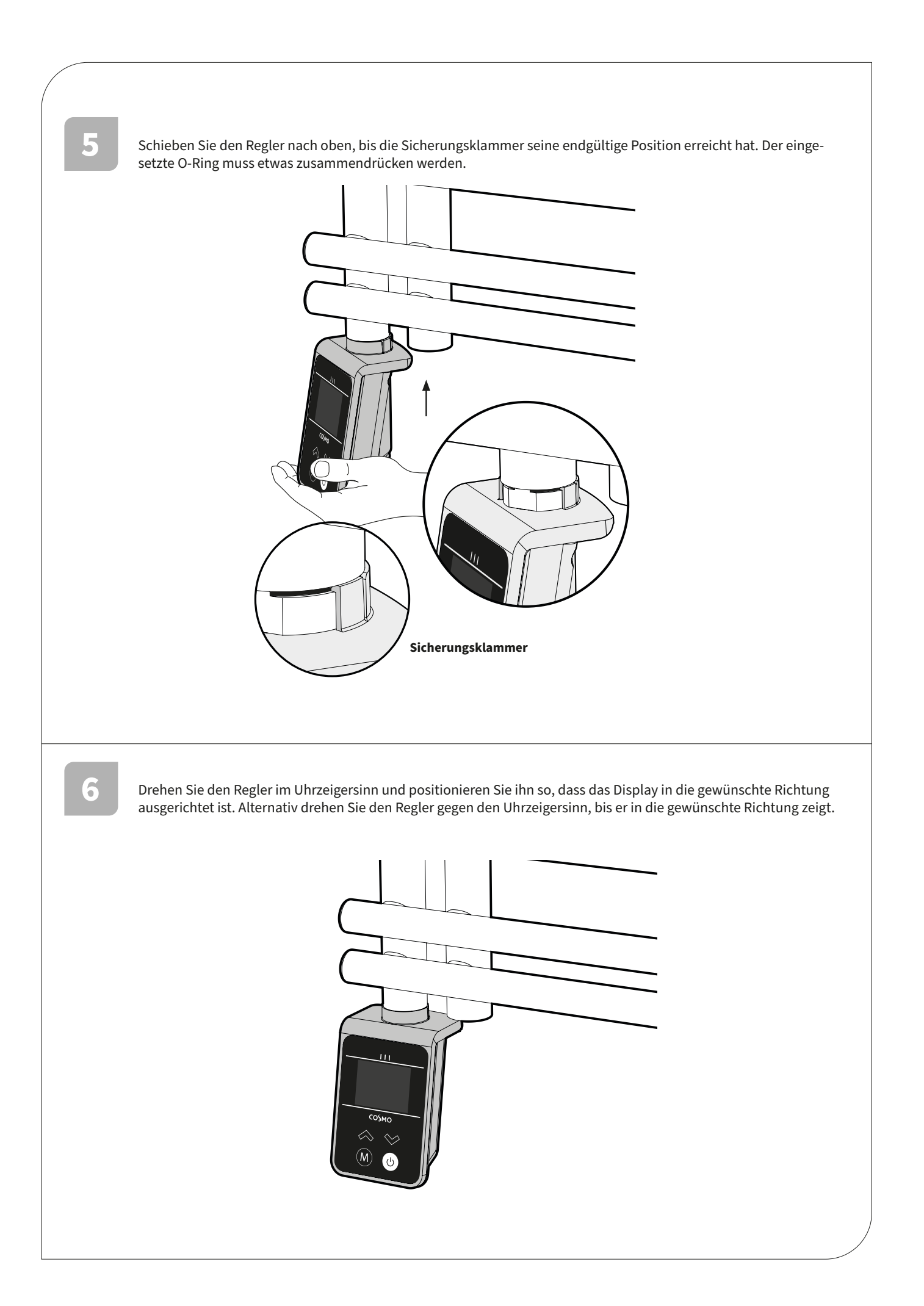

### DE

Fixieren Sie die Position, indem Sie die Schraube auf der Rückseite des Gehäuses festziehen. Verwenden Sie einen Inbusschlüssel. Max. Drehmoment: 5,0 kgf.cm/0,49Nm

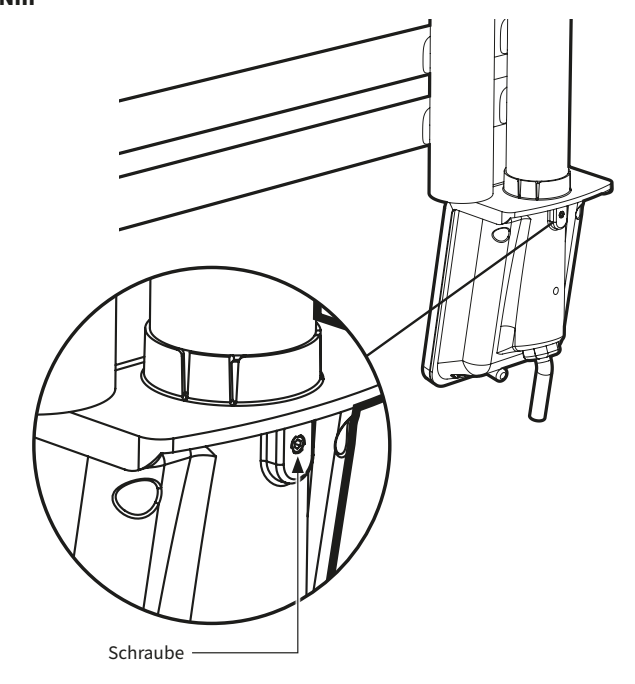

# 8

### Elektrischer Anschluss

- Die technischen Merkmale Ihres Geräts sind auf dem Typenschild an der Seite des Geräts angegeben. Bitte lesen Sie dieses Typenschild, bevor Sie den Kundendienst in Anspruch nehmen.
- Alle Arbeiten an elektrischen Teilen dürfen nur von qualifiziertem Fachpersonal durchgeführt werden.
- Versorgungsspannung 230–240V
- Das werkseitig montierte Netzkabel muss gemäß den nationalen Vorschriften an die Steckdose angeschlossen werden. Die Stromversorgung der Version ohne Stecker muss über eine Anschlussdose erfolgen, die hinter dem Gerät in einem Abstand von mindestens 250mm vom Boden angebracht werden muss. (Kabellänge 0,8m).
- Wenn das Versorgungskabel beschädigt ist, muss es durch ein spezielles Kabel ersetzt werden. Der Austausch dieses Kabels muss vom Hersteller, seinem Kundendienst oder ähnlich qualifizierten Personen durchgeführt werden, um Gefahren zu vermeiden.
- Bei der Installation in einem Badezimmer (um den aktuellen IEE-Vorschriften zu entsprechen) muss der Regler wie vorgeschrieben verdrahtet werden, wobei der zweipolige Schalter außerhalb des Badezimmers montiert werden muss.
- Das Heizgerät kann gefahrlos kontinuierlich eingesetzt werden.
- Zur Bedienung des eCON Reglers siehe Bedienungsanleitung.

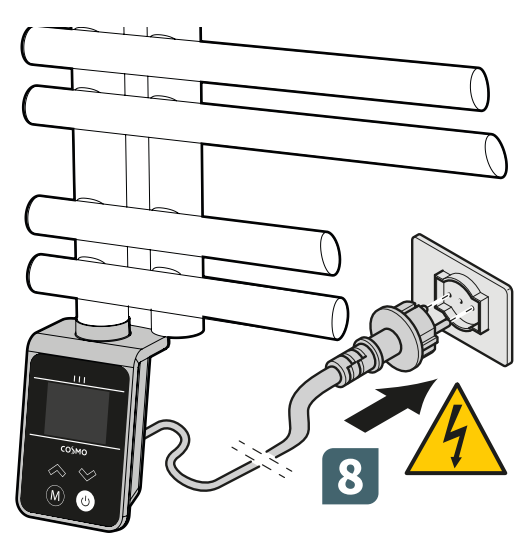

# 2. Bedienung

# Übersicht

Anzeige

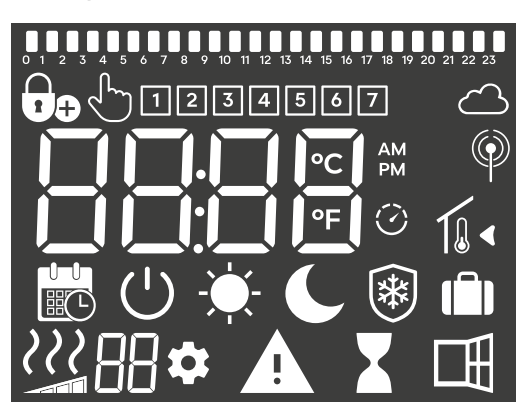

| 1.  | 0 1 2 22 23 | Programminformationsleiste                                                                       |
|-----|-------------|--------------------------------------------------------------------------------------------------|
| 2.  | 1234567     | Wochentaganzeige                                                                                 |
| 3.  | ک           | Cloud Symbol                                                                                     |
| 4.  | Ø           | Anzeige Funkverbindung                                                                           |
| 5.  | Ó           | Adaptive Startanzeige                                                                            |
| 6.  | 1⊌∢         | Anzeige Temperatursollwert                                                                       |
| 7.  | 1.          | Anzeige Raumtemperatur                                                                           |
| 8.  | 💼 🕛 🔶 🌘 💼   | Betriebsmodus (Auto, Standby, Komfort, Eco,<br>Frostschutz, Urlaubsmodus)                        |
| 9.  | 田           | Funktionsanzeige "Fensteröffnung"                                                                |
| 10. | X           | Anzeige Boost-Funktion                                                                           |
| 11. | A           | Warnanzeige                                                                                      |
| 12. | \$          | Anzeige des Installationsparameters                                                              |
| 13. | 88          | Parameternummer, wenn Symbol "11"<br>angezeigt wird<br>Anzeigezone für zusätzliche Informationen |
| 14. |             | Grenzwertanzeige der Oberflächentemperatur                                                       |
| 15. | 111         | Heizbedarfsanzeige                                                                               |
| 16. | Ð           | Funktionsanzeige "Gästemodus", nur verfügbar,<br>wenn "Smart"                                    |
| 17. | Đo          | Anzeige "Tastensperre".<br>Zeigt auch den Temperatursollwert an                                  |
| 18. |             | Anzeigezone für Temperaturen und<br>Einstellungen                                                |
| 19. | L)          | Manuelle Übersteuerung                                                                           |

### Tastatur

| Taste        | Beschreibung                                                                                                    |
|--------------|----------------------------------------------------------------------------------------------------|
| $\bigotimes$ | Links/Rechts-Navigation, Temperatur- und Parametereinstellungsauswahl<br>Halten Sie die Tasten gedrückt, um die Werte schnell zu erhöhen. |
| M            | Auswahl des Betriebsmodus,<br>Boost-Funktion aktivieren/deaktivieren                                                                      |
| C            | Heizmodus/Standby-Modus                                                                                                    |

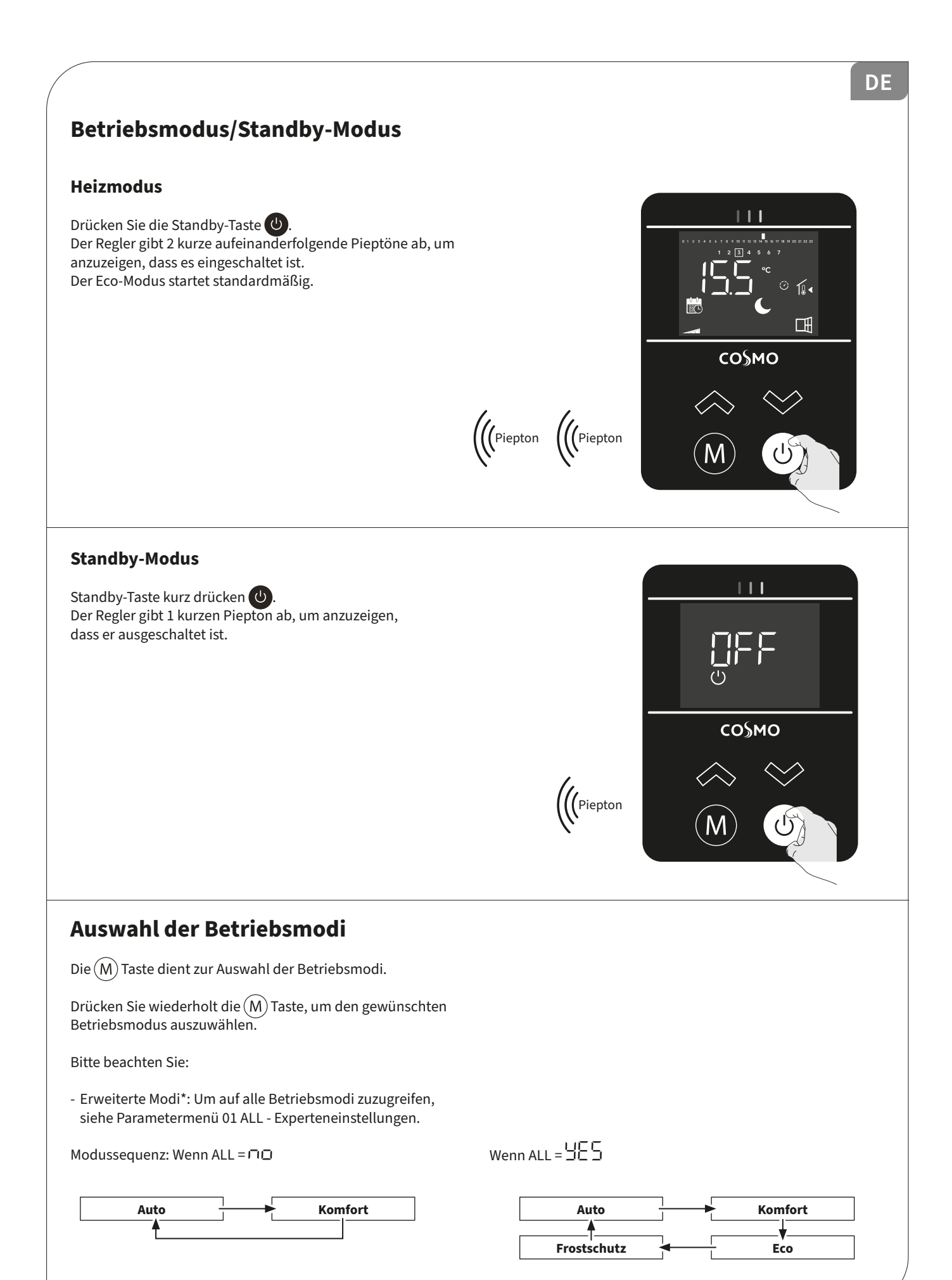

# Auto-Modus (Programm-Modus)

Der Regler wechselt automatisch vom Komfort-Modus in den Eco-Modus gemäß der Programmierung. Siehe Heizprogramm wählen/ definieren.

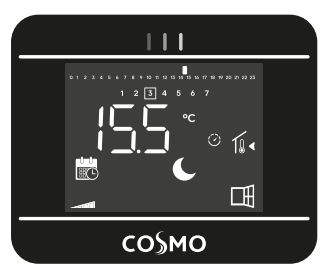

Wöchentliche Programmierung: Der Regler wurde programmiert und führt die Befehle für den Komfort- und Eco-Modus gemäß den von Ihnen gewählten Einstellungen und Zeiträumen aus. Siehe Heizprogramm wählen/definieren.

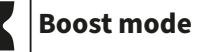

Die Boost-Funktion erhöht die Geschwindigkeit, mit der das Bad aufgeheizt wird, und sorgt dafür, dass feuchte Kleidung und Handtücher schnell trocknen. Der Boost-Modus kann unabhängig vom aktuellen Betriebsmodus jederzeit gestartet werden: Auto, Komfort und Eco.

### **Boost starten**

Um den Boost-Modus zu aktivie-

ren, halten Sie (M) gedrückt, bis angezeigt wird. Diese Einstellung startet die

Heizung und stellt einen 30-minütigen Countdown dar. Bis der Countdown endet, wird die Restzeit angezeigt.

### **Boost-Stoppen**

Drücken auf (M). Der Regler kehrt in den vorher aktiven Betriebsmodus zurück.

### Countdown-Zeit abgelaufen.

Der Regler kehrt in den vorher aktiven Betriebsmodus zurück und die Einstelltemperatur erscheint.

# 111 222 со§мо

со§мо

Gedrückt halten

1.4

Ħ

# Auto-Modus (Programm-Modus)

Der Regler arbeitet 24 Stunden am Tag, um die eingestellte Temperatur (z. B. 19°C) zu erreichen. Dieser Modus ist für Zeiten mit normaler Anweseheit vorgesehen.

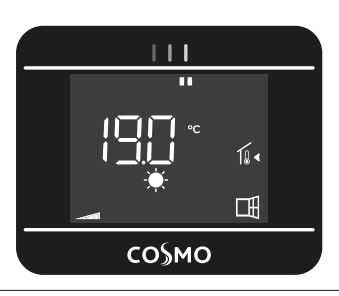

# **Eco-Modus (erweiterter Modus)**

Der Regler arbeitet bei reduzierter Temperatur: Temperatur vom Komfort-Modus minus 3,5°C (z. B. 15,5°C). Dieser Modus ist für kurzfristige Abwesenheiten und für die Nacht vorgesehen.

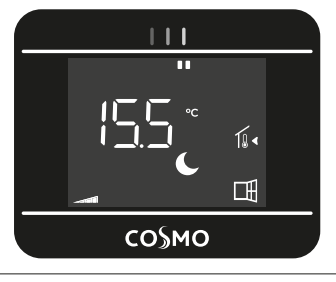

### **Frostschutz-Modus (erweiterter Modus)** |\*

Der Regler arbeitet bei einer Mindesttemperatur von 7°C. Dieser Modus ist für längere Abwesenheiten vorgesehen.

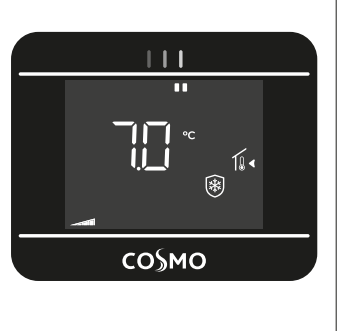

### Die Umgebungsbegrenzungstemperatur ist erreicht.

Der Regler schaltet sich aus, aber der Boost-Modus bleibt aktiv: Die Symbole für Apostroph, Boost, Heizbedarfsanzeige und Oberflächenhöhe sowie Umgebungstemperatur beginnen zu

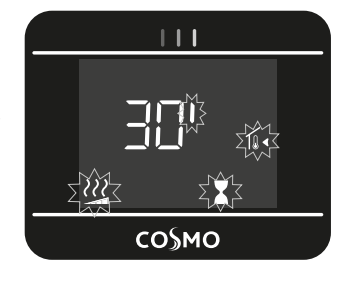

blinken. Wenn die Raumemperatur die maximal zulässige Temperatur (35°C, die nicht geändert werden kann) erreicht, wird die Heizung ausgeschaltet und später wieder eingeschaltet, wenn die Temperatur unter 33°C fällt.

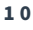

# «Smart» Varianten (APP)

Sobald die Verbindung hergestellt ist, können folgende Betriebsmodi

über die (M) Taste des Geräts oder über die App ausgewählt werden.

....................

со§мо

111

со§мо

⊘ 1í∢

Œ

ŒĤ

# Zeitplan (Auto: Programmierung)

Dieser Betriebsmodus kann über

die (M) Taste des Geräts oder über die App ausgewählt werden. Zum Übersteuern eines aktuellen Programms siehe Manuelle und temporäre Übersteuerung aus einem laufenden Programm.

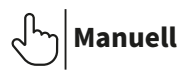

In diesem Betriebsmodus wird kein Programm vom Gerät angewendet. Der Regler arbeitet nach einem festen Sollwert. Der Sollwert kann über die App oder die Benutzeroberfläche des Reglers ausgewählt werden. Das Handsymbol wird dauerhaft angezeigt, um darauf hinzuweisen,

dass sich der Regler im manuellen Modus befindet.

# Heizungsindikator

Für maximale Energieeinsparungen wird empfohlen, die Komforttemperatur auf 19°C oder weniger einzustellen.

Dies sind die farbigen Anzeigen über dem LCD-Display, die über den Cursor angezeigt werden, wie viel Energie die aktuelle Temperatureinstellung verbraucht, d. h.

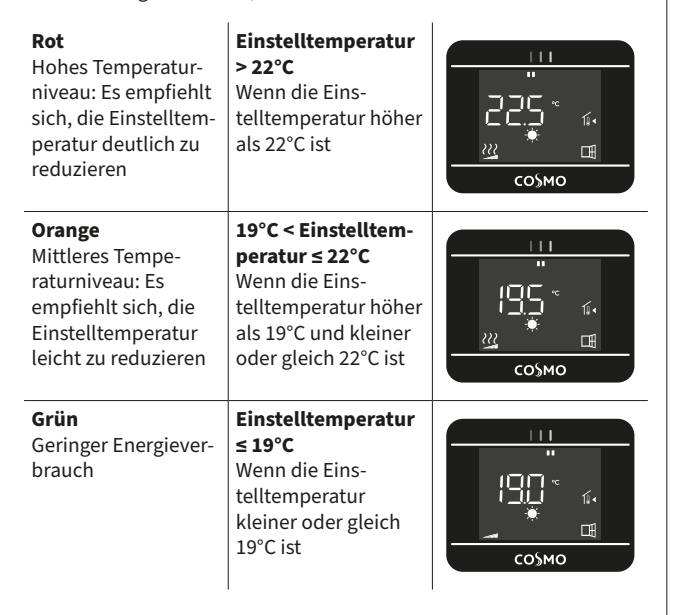

Wenn Sie die Temperatureinstellung erhöhen, erscheinen die Anzeigesegmente der LCD-Anzeige unter den orangefarbenen oder roten Anzeigen. Das Gegenteil ist der Fall, wenn die Temperatureinstellung verringert wird.

Bitte beachten Sie: Der Heizungsindikator wird im Programmmodus durch die Programminformationsleiste ersetzt. Sie können den Heizungsindikator nur im Komfort-, Eco- und Frostschutz-Modus anzeigen, unabhängig vom Temperaturniveau.

# Einstellen des Temperatursollwerts der Betriebsmodi

1- Drücken Sie in der Hauptanzeige wiederholt auf die

> Taste (M), um die zu ändernde Einstelltemperatur auszuwählen: Komfort, Eco oder Frostschutz.

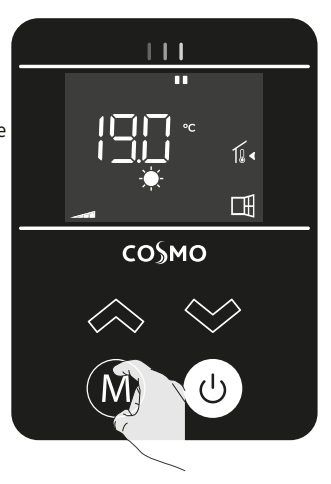

### 2- Durch Drücken der Tasten

oder beginnt die eingestellte Temperatur zu blinken und kann auf das gewünschte Temperaturniveau eingestellt werden.

Warten Sie ein paar Sekunden, bis die neu eingestellte Temperatur nicht mehr blinkt, oder drücken

Sie die Taste (M), um dies zu bestätigen. Bitte beachten Sie: Die Komfort-

temperatureinstellung muss höher sein als die Absenktemperatureinstellung. Wenn es nicht möglich ist, die Komforttemperatur auf den gewünschten Wert zu senken, stellen Sie zunächst die Absenktemperatur auf einen niedrigeren Wert ein, oder, falls es nicht möglich ist, die Absenktemperatur auf den gewünschten Wert (maximal 19°C) zu erhöhen, erhöhen Sie zuerst die Komforttemperatur.

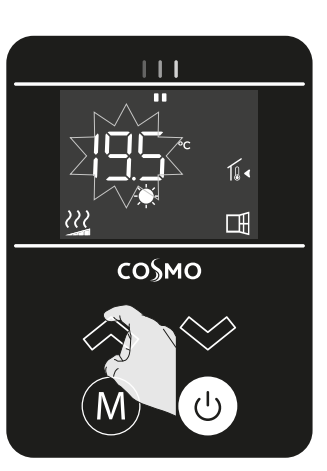

DE

### Temperatursollwert Komfort-Modus

**Einstellbereich** Vom Eco-Sollwert + 0,5°C bis 30°C in Schritten von 0,5°C. Beispiel: Wenn die Eco-Temperatur auf 16°C eingestellt ist, kann die Komfort-Temperatur von 16,5°C bis 30°C angepasst werden.

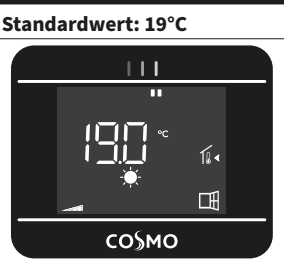

### **Temperatursollwert Eco-Modus**

Einstellbereich

Von 5°C auf den Komfort-Sollwert – 0,5°C in Schritten von 0,5°C Beispiel: Wenn die Komfort-Temperatur auf 20°C eingestellt ist, kann die Eco-Temperatur von 5°C bis 19,5°C angepasst werden. Bitte beachten Sie: Erweiterter Modus: Um auf alle Betriebsmodi zuzugreifen, siehe Parametermenü 01 ALL - Experteneinstellungen.

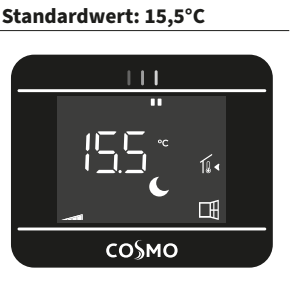

### Temperatursollwert Frostschutz-Modus

EinstellbereichStaVon 5°C bis 10°C in Schritten<br/>von 0,5°C.-Bitte beachten Sie: Erweiterter<br/>Modus: Um auf alle Betriebsmodi<br/>zuzugreifen, siehe Parametermenü<br/>01 ALL - Experteneinstellungen.-

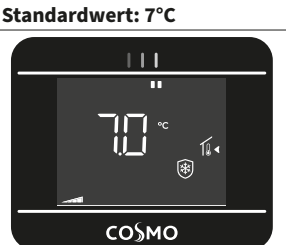

Hinweis: De erscheint auf dem Display, wenn der maximale oder minimale Temperatursollwert erreicht ist.

Sobald die Temperatur eingestellt ist, können Sie entweder im Auswahlmodus bleiben oder einen anderen Modus wählen, indem Sie

(M) drücken.

# 

Wenn der Regler heizt, wird das **???** Symbol angezeigt. Es verschwindet vom Bildschirm, wenn der gewünschte Temperatursollwert erreicht ist.

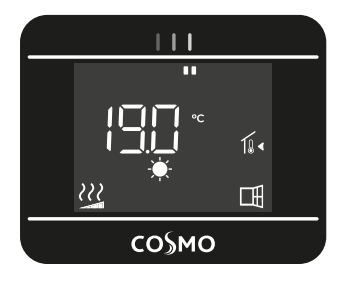

# Anzeige der Umgebungstemperatur

Halten Sie im Modus Auto, Komfort, Eco oder Frostschutz die Taste 3 Sekunden lang gedrückt: Die gemessene Raumtemperatur wird angezeigt. Nach einigen Sekunden kehrt die Anzeige automatisch zum aktiven Betriebsmodus zurück. Hinweis: Der Pfeil wird nicht angezeigt, wenn die Umgebungstemperatur angezeigt wird.

I ← = Anzeige Temperatursollwert

1 = Anzeige Raumtemperatur

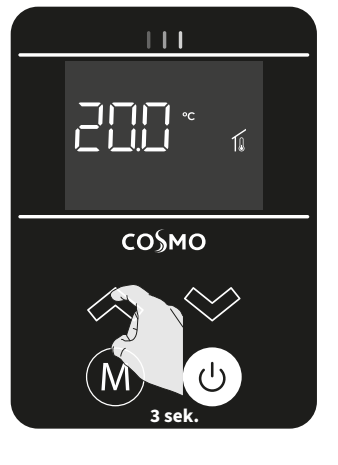

**Tastensperre** 

Verwenden Sie die Tastensperre, um Änderungen an Ihren Einstellungen zu verhindern (in einem Kinderzimmer, öffentlichen Bereich usw.). Diese Funktion ist in den Modi Auto, Boost, Komfort, Eco und Frostschutz verfügbar.

### **Tastensperre**

Um die Tastensperre zu aktivieren, halten Sie gleichzeitig die

(M),  $\bigcirc$  und  $\bigcirc$  Tasten für 10 Sekunden gedrückt. Das Tastensperre-Symbol  $\bigcirc$  wird auf dem Bildschirm angezeigt. Wichtig: Wenn die Tastatur

gesperrt ist, ist nur die 🔱 Taste aktiv.

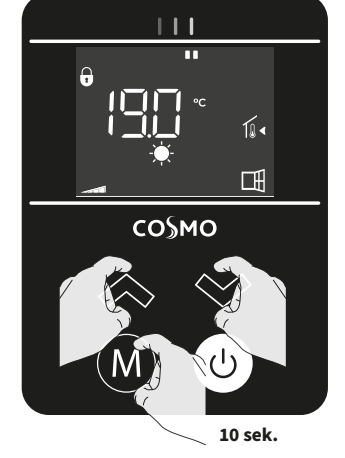

### **Tastensperre aufheben**

Wiederholen Sie diesen Vorgang, um die Tastatur zu entsperren. Das Tastensperre-Symbol verschwindet, die Tastatur ist entsperrt.

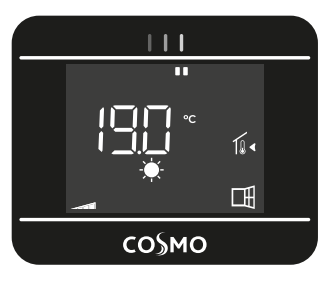

### «Smart» Varianten (APP)

Bei «Smart» Produkten wird die Tastensperre über die App verwaltet. Es sind 2 Arten von Sperren verfügbar:

- Gast-Modus: (M) Taste ist gesperrt.
- Tagesmodus: Tastatur ist gesperrt.

Hinweis: In beiden Fällen ist die Standby-Taste 🕐 aktiv.

### 🖽 🗍 "Fensteröffnungserkennung"

### Wichtige Informationen zur "Fensteröffnungserkennung"

**Wichtig:** Die «Fensteröffnungserkennung» ist empfindlich gegenüber Temperaturschwankungen. Der Regler reagiert auf geöffnete Fenster in Abhängigkeit von verschiedenen Parametern: Temperatureinstellungen, Temperaturanstieg und -abfall im Raum, Außentemperatur, Standort des Geräts...

Befindet sich der Regler in der Nähe einer Haustür, kann die Erkennung durch die Luft, die beim Öffnen der Tür entsteht, gestört werden. Wenn dies ein Problem darstellt, empfehlen wir Ihnen, die Funktion "Fensteröffnungserkennung" zu deaktivieren.

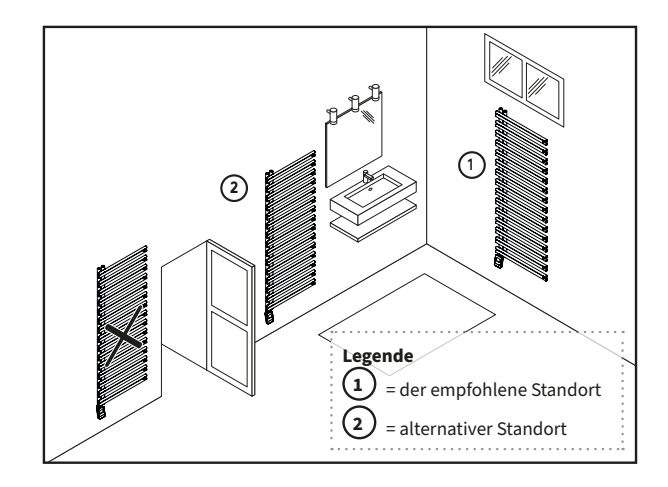

Hinweis: Diese Abbildung dient nur zur Veranschaulichung. Das Produkt muss in jedem Fall gemäß den geltenden Normen und Richtlinien des Landes, in dem es eingesetzt wird, installiert werden.

### Automatische Aktivierung

Diese Funktion ist in den Modi Auto, Komfort und Eco aktiviert. Der Regler erkennt einen Temperaturabfall. Ein geöffnetes Fenster kann diesen Temperaturabfall verursachen.

Bitte beachten Sie: Der Unterschied zwischen der Innen- und der Außentemperatur muss einen

deutlichen Temperaturabfall verursachen, damit der Regler ihn erkennt.

со§мо

den. auf bis zu wird a bestätiger nuelle Änd ratursollw wurde.

# Die Erkennung des Temperaturabfalls löst den Wechsel in den Frostschutz-Modus aus.

Das Symbol für "Fenster offen"  $\square$  beginnt zu blinken und blinkt so lange, wie die Funktion aktiv ist.

Die «Fensteröffnungserkennung» ist standardmäßig aktiviert. Um diese Funktion zu deaktivieren, siehe Parametermenü > WIND Einstellung "Fensteröffnungserkennung".

### Funktionsabschaltung

**Automatische Abschaltung:** Wird vom Gerät ein deutlicher Temperaturanstieg oder eine Änderung durch die App erkannt, kann es zum vorherigen Betriebsmodus zurückkehren (aktiver Modus vor der Funktion "Fenster offen"). **Manuelle Abschaltung:** Sie können die Funktion jederzeit beenden, indem Sie auf (M) drücken.

### Manuelle und temporäre Übersteuerung

Mit dieser Funktion können Sie die eingestellte Temperatur vorübergehend ändern.

Hinweis: Befindet sich der Regler bei «Smart» (APP) Versionen im Programm-Modus (Auto: Programmierung) mit aktiver Boost-Funktion, setzt der Regler das Programm am Ende des Countdowns automatisch gemäß dem eingestellten Programm fort. Beispiel:

 Der Regler befindet sich im Auto-Modus. Die zentrale Steuereinheit hat einen Eco-Befehl 15,5°C gesendet.

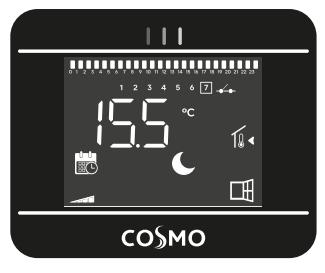

2- Durch Drücken von oder können Sie die eingestellte Temperatur vorübergehend ändern, z. B. auf bis zu 18°C.

wird angezeigt, um zu bestätigen, dass eine manuelle Änderung des Temperatursollwerts vorgenommen wurde.

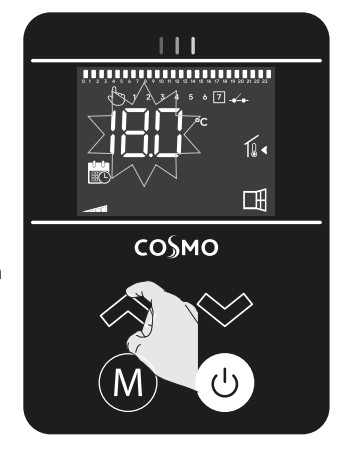

DE

3- Diese Änderung wird automatisch abgebrochen, wenn der nächste Befehl von der zentralen Steuereinheit gesendet wird oder der Übergang

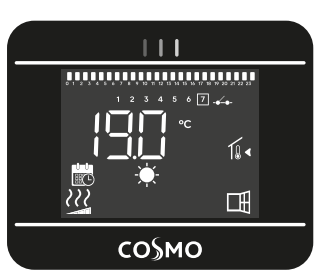

auf 00:00 oder (M)/Ugedrückt oder die Funktion "Fensteröffnungserkennung" erfolgt.

### Informationen zu den Prioritäten zwischen den verschiedenen Betriebsmodi

### Prinzip

In den Modi Komfort, Eco und Frostschutz werden nur Befehle der Funktion "Fensteröffnungserkennung" berücksichtigt. Im Auto-Modus kann der Regler verschiedene Befehle von folgenden Quellen empfangen:

- 7-Tage- und Tagesprogrammierung integriert (Komfort- oder Eco-Befehle).
- Funktion "Fensteröffnungserkennung".

### Prioritäten gemäß eCON Control (Nicht «Smart» - Nicht App-fähig)

| Ausgeführtes<br>Programm<br>(Auto-Modus) | Angewendeter<br>Sollwert<br>wenn All = ja | Angewendeter Sollwert<br>Wenn All = nein |
|------------------------------------------|-------------------------------------------|------------------------------------------|
| Komfort                                  | Komfort                                   | Komfort                                  |
| Komfort                                  | Eco                                       | Komfort -3,5°C (min. 5°C, max.<br>19°C)  |
| Komfort                                  | Komfort– 2°C                              | Komfort -2°C (min. 5°C, max. 19°C)       |
| Komfort                                  | Komfort– 1°C                              | Komfort -1°C (min. 5°C, max. 19°C)       |
| Komfort                                  | Frostschutz                               | Frostschutz                              |
| Komfort                                  | Standby (AUS)                             | Standby (AUS)                            |
| Eco                                      | Eco                                       | Komfort -3,5°C (min. 5°C, max.<br>19°C)  |
| Eco                                      | Eco                                       | Komfort -3,5°C (min. 5°C, max.<br>19°C)  |
| Eco                                      | Eco                                       | Komfort -3,5°C (min. 5°C, max.<br>19°C)  |
| Eco                                      | Frostschutz                               | Frostschutz                              |
| Eco                                      | Stop (Standby)                            | Stop (Standby)                           |

### **Beispiel**

4

Programm = Komfort

Sensor "Fensteröffnungserkennung" = Frostschutz

= Frostschutz

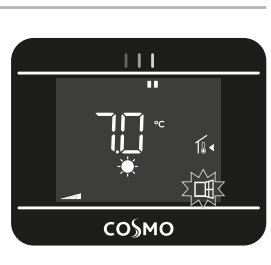

# 3. Parametermenü

### Zugriff auf die Einstellungen

Halten Sie im Modus Auto, Komfort, Eco oder Frostschutz und V gleichzeitig einige Sekunden lang gedrückt. Ein 5-Sekunden-Countdown-Timer erscheint. Halten Sie die Tasten gedrückt, bis die Zeit abgelaufen ist.

Die erste Einstellung «ALL: Ex-

Bildschirm angezeigt.

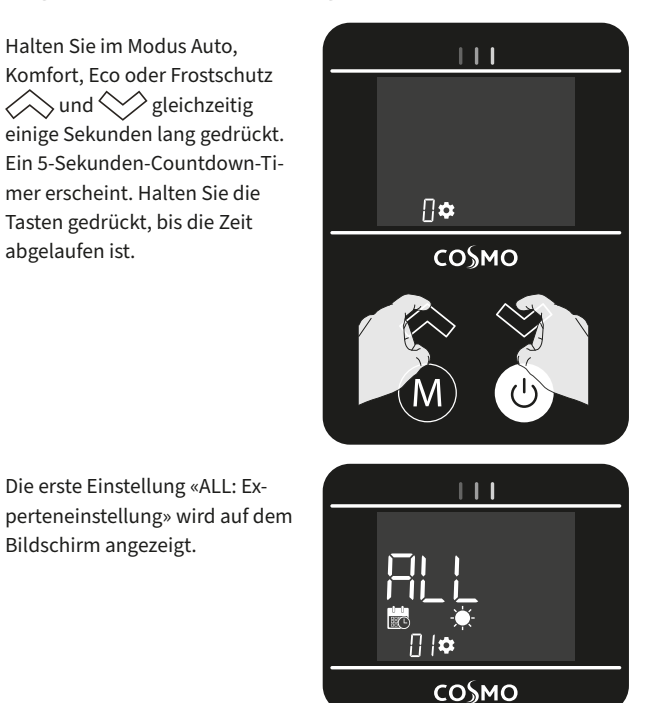

Parameter können mit 🔷 und 💝 ausgewählt werden.

### **Einstellsequenz**

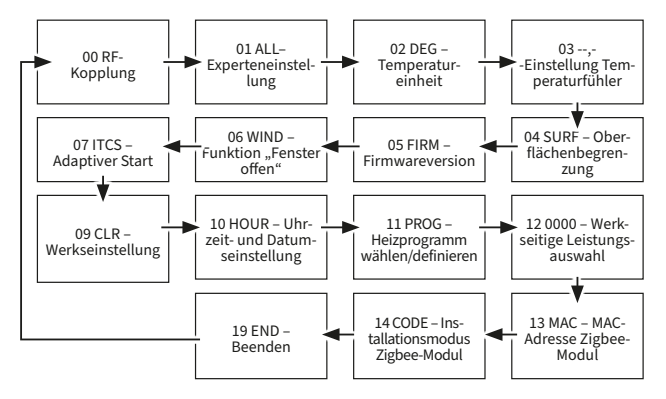

Sobald der gewünschte Parameter angezeigt wird, drücken Sie die Taste (M), um die Auswahl zu bestätigen.

Der Wert auf dem Display beginnt zu blinken. Ändern Sie die  $\mathcal{D}$ . Parametereinstellungen mit den Tasten 🐼 oder Bestätigen Sie Ihre Einstellung mit der (M) Taste oder warten Sie einige Sekunden. Der Regler speichert die Einstellung dann automatisch.

DE

Um das Parametermenü zu beenden:

1- Drücken Sie wiederholt

ГПС ВФ СО≶МО

111

со§мо

10•

Ē

Drücken Sie (M), um das Parametermenü zu beenden. Der Regler kehrt automatisch in den aktuellen Betriebsmodus zurück.

Bitte beachten Sie:

- Wenn mehrere Minuten lang keine Taste gedrückt wird, verlässt der Regler automatisch das Parametermenü und kehrt in die vorherige Betriebsmodus zurück. War eine Einstellung in Bearbeitung, wird die Änderung automatisch gespeichert.
- Bitte beachten Sie die folgenden Parameter, die bei «Smart» (APPfähig) und «nicht Smart» (Nicht App-fähig) Produkten verfügbar bzw. nicht verfügbar sind::

| Parameter                                       | Produkt                                                                                                 |
|-------------------------------------------------|----------------------------------------------------------------------------------------------------|
| 00 RF-Kopplung                                  | Nicht verfügbar bei der eCON Control-Ver-<br>sion (nicht Smart, Nicht APP-fähig)                        |
| 01 ALL – Experteneinstellung                    | Nicht verfügbar in der "Smart" (APP-fähig)<br>Version, wenn sie mit einem Gateway<br>verbunden ist      |
| 02 DEG– Temperatureinheit                       | Nicht verfügbar in der "Smart" (APP-fähig)<br>Version, wenn sie mit einem Gateway<br>verbunden ist      |
| 03,- Einstellung<br>Temperaturfühler            | Nicht verfügbar in der "Smart" (APP-fähig)<br>Version, wenn sie mit einem Gateway<br>verbunden ist      |
| 04 SURF Oberflächenbegrenzung                   | Verfügbar in beiden Versionen                                                                           |
| 05 FIRM – Firmwareversion                       | Nicht verfügbar in der "Smart" (APP-fähig)<br>Version, wenn sie mit einem Gateway<br>verbunden ist      |
| 06 WIND Funktion "Fensteröffnung-<br>serkennung | Nicht verfügbar in der "Smart" (APP-fähig)<br>Version, wenn sie mit einem Gateway<br>verbunden ist      |
| 07 ITCS – Adaptiver Start                       | Nicht verfügbar in der «Smart» (APP-fähig)<br>Version, wenn sie mit einem Gateway<br>verbunden ist      |
| 08 Nicht verwendet                              |                                                                                                    |
| 09 CLR – Werkseinstellung                       | Verfügbar in beiden Versionen                                                                           |
| 10 HOUR – Uhrzeit- und Datumseins-<br>tellung   | Nicht verfügbar in der "Smart" (APP-fähig)<br>Version, wenn sie mit einem Gateway<br>verbunden ist      |
| 11 PROG – Heizprogramm wählen/<br>definieren    | Nicht verfügbar in der "connected" (APP-<br>fähig) Version, wenn sie mit einem Gateway<br>verbunden ist |

| Parameter                                      | Produkt                                                                                            |
|------------------------------------------------|----------------------------------------------------------------------------------------------------|
| 12 0000 – Werkseitige Leistung-<br>sauswahl    | Nicht verfügbar in der "Smart" (APP-fähig)<br>Version, wenn sie mit einem Gateway<br>verbunden ist |
| 13 MAC – MAC-Adresse Zigbee-Mo-<br>dul         | Nicht verfügbar bei der eCON Control Version<br>(Nicht APP-fähig)                                  |
| 14 CODE – Installationsmodus Zig-<br>bee-Modul | Nicht verfügbar bei der eCON Control Version<br>(Nicht APP-fähig)                                  |
| Von 15 bis 18 nicht verwendet                  |                                                                                                    |
| 19 Ende                                        | Verfügbar in beiden Versionen                                                                      |

# 00 Kopplung

Bitte beachten Sie: Einstellung für die Kopplung zwischen Gerät und Gateway, nicht verfügbar für die nicht «Smart» Version des Produkts. Dadurch kann der Regler über das Zigbee Home Automation Netzwerk ferngesteuert werden.

Bevor Sie das Produkt koppeln, setzen Sie das Unisenza plus Gateway in den Kopplungsmodus, siehe Bedienungsanleitung des Gateways.

### Kopplung

1- **F** wird angezeigt.

Drücken Sie (M), um die Kopplung mit dem Gateway zu starten.

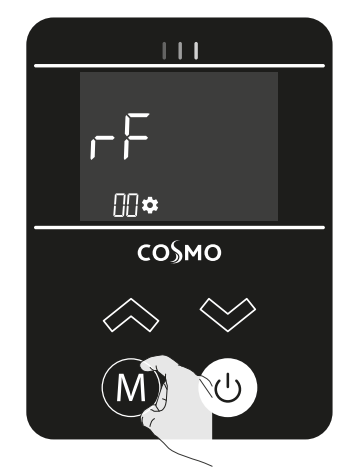

2- Warten Sie, bis die Kopplung abgeschlossen ist. Ihr Gerät befindet sich im Verbindungsmodus. Bitte beachten Sie die Anweisungen Ihres Gateways und der mobilen App, die Sie durch die Zigbee-Verbindung des Geräts führen.

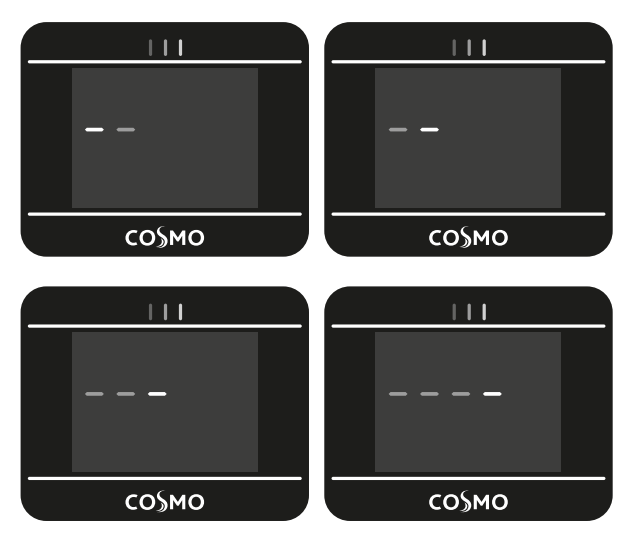

3- Sobald der Regler mit Zigbee verbunden ist, erscheint kurz dann kehrt er automatisch zur Einstellung der Funk-Kopplungsparameter zurück. Das Antennensymbol bestätigen, dass der Regler erfolgreich gekoppelt ist.

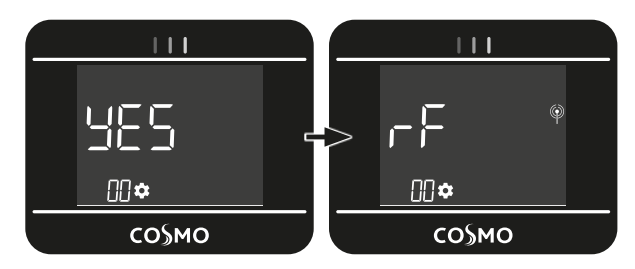

Bitte beachten Sie: Nach der Kopplung verwendet der Regler die folgenden Standardeinstellungen:

- Experteneinstellung ist ALL = רע (siehe 16 01-ALL –
- Experteneinstellung zu ändern)
- Aktuelle Betriebsmodus ist Auto (siehe 9 Auswahl einer Betriebsmodus)

Wolkensymbol  $\bigcirc$  wird zusätzlich zur Antenne angezeigt,  $\widehat{\Psi}$  um die Verbindung mit der App zu bestätigen.

### Kopplung aufheben

1- r wird angezeigt. Drücken Sie gleichzeitig

> M und , um die Kopplung aufzuheben.

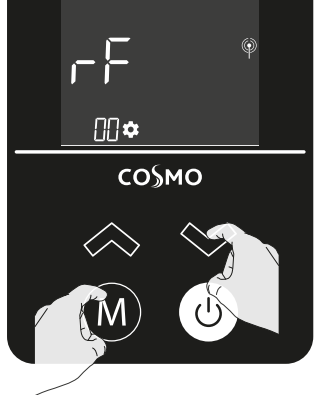

111

2- Der Regler kehrt automatisch zur Einstellung der RF-Kopplungsparameter zurück. Das Antennensymbol (P) verschwindet, um zu bestätigen, dass der Regler erfolgreich entkoppelt ist.

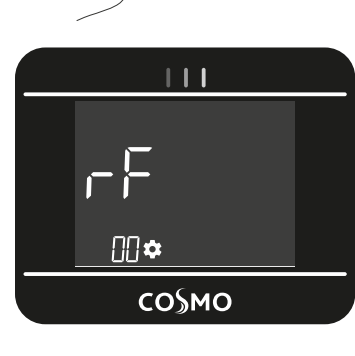

### 01 ALL - Experteneinstellung

Ihr Gerät ist gegen unbefugte Verwendung von allen Betriebsarten geschützt, um unbeabsichtigte Änderungen zu vermeiden. Bei Aktivierung wird der Zugriff auf die Modi Eco und Frostschutz verhindert.

1- ALL wird angezeigt.

Drücken Sie (M), um in diesen Parameter zu gelangen.

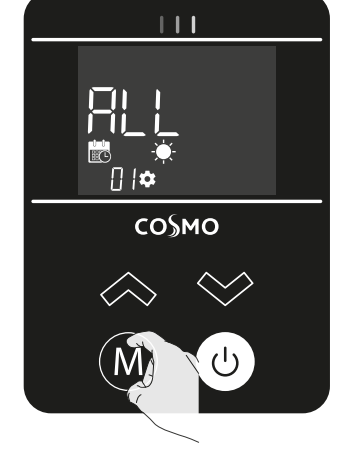

2- Drücken Sie 🐼 oder 🔆.

🗖 🚍 = Basismodus: nur Auto- und Komfortmodus verfügbar.

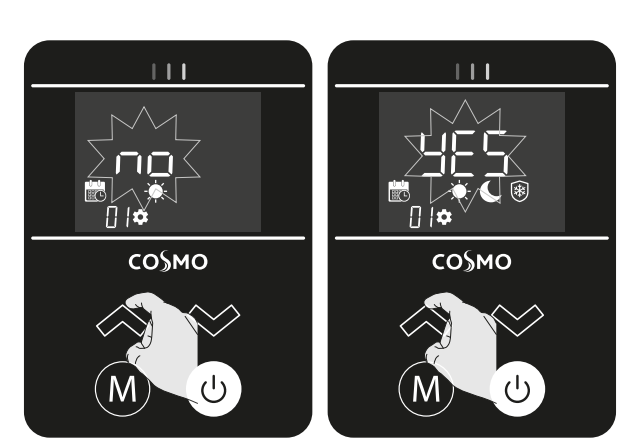

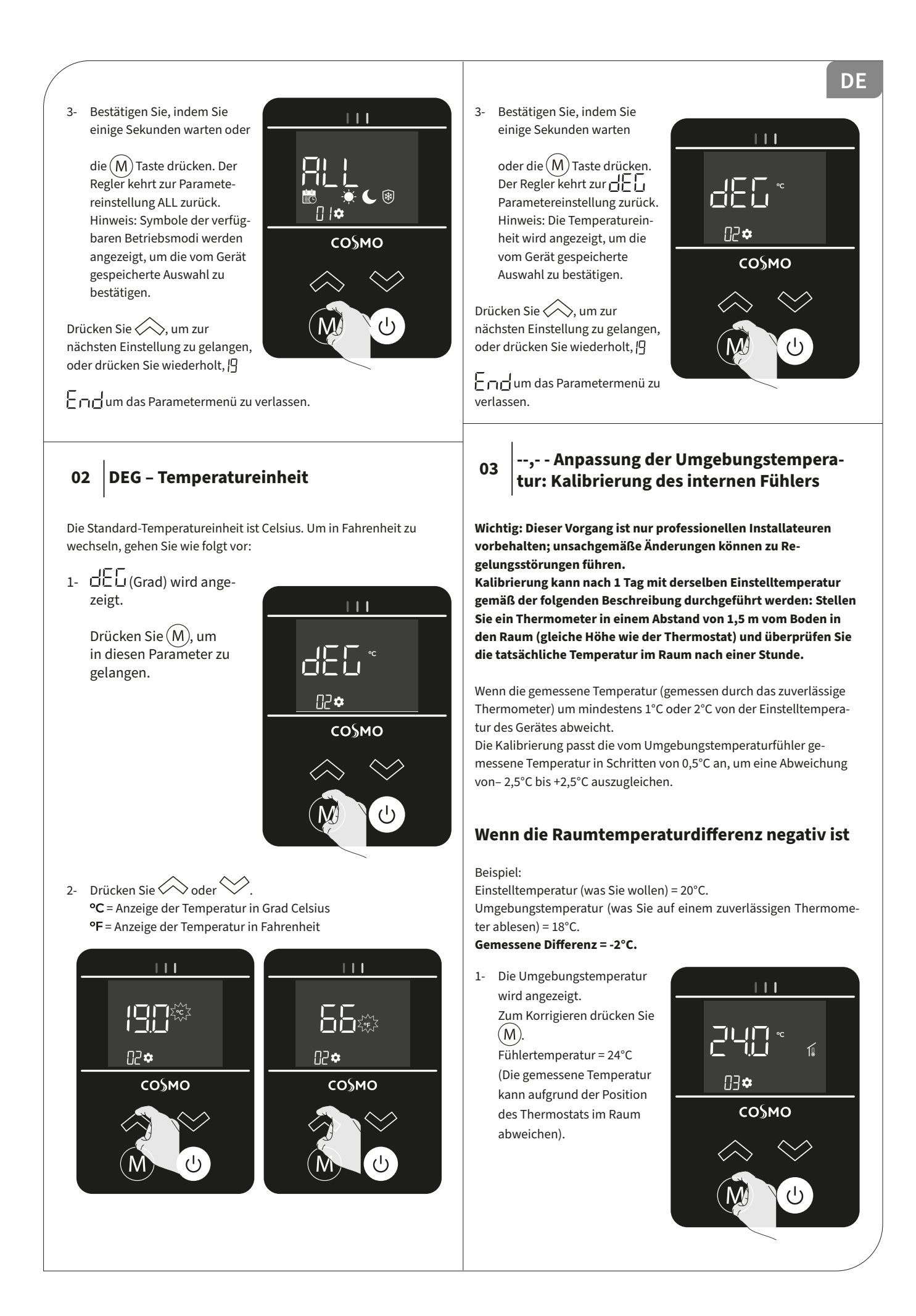

> <sup>C</sup> wird zur Bestätigung der manuellen Kalibrierung angezeigt.

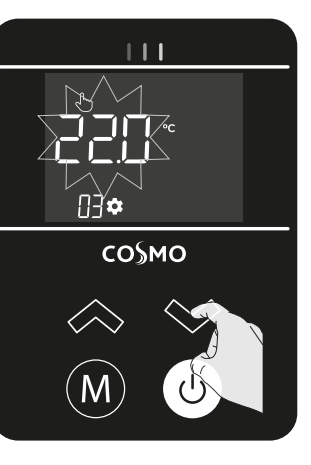

### Wenn die Raumtemperaturdifferenz positiv ist

### Beispiel:

Einstelltemperatur (was Sie wollen) = 19 °C.

Umgebungstemperatur (was Sie auf einem zuverlässigen Thermometer ablesen) = 21°C.

### Gemessene Differenz = +2°C.

 Die Umgebungstemperatur wird angezeigt.
 Zum Korrigieren drücken Sie

> (M). Fühlertemperatur = 21°C (Die gemessene Temperatur kann aufgrund der Position des Thermostats im Raum abweichen).

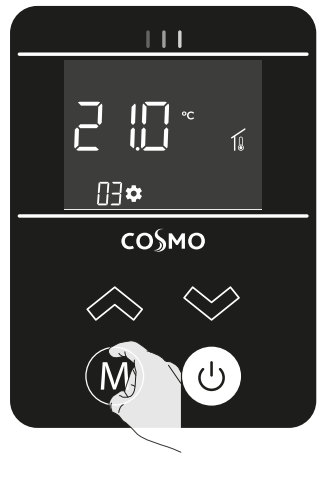

2- Erhöhen Sie die vom Umgebungstemperaturfühler gemessene Temperatur um 2°C, indem Sie auf drücken. In unserem Beispiel geht die gemessene Temperatur des Fühlers von 21°C auf 23°C.

> wird angezeigt, um zu bestätigen, dass eine manuelle Änderung an der Kalibrierung vorgenommen wurde.

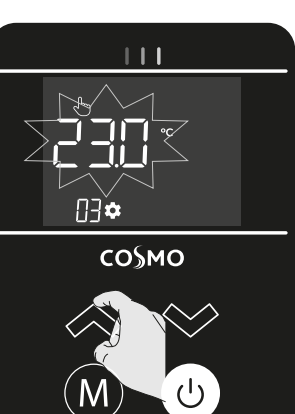

3- Bestätigen Sie, indem Sie einige Sekunden warten oder

> die (M) Taste drücken. Der Regler kehrt zur Einstellung der Umgebungstemperaturparameter zurück. Hinweis: Die korrigierte Umgebungstemperatur wird angezeigt, um zu bestätigen, dass die Änderung vom Gerät gespeichert wurde.

Drücken Sie , um zur nächsten Einstellung zu gelangen, oder drücken Sie wiederholt, []

um das Parametermenü zu verlassen.

# 04 SURF – Begrenzung der Heiztemperatur

Diese Leistungseinstellung kann zur Begrenzung der Leistung des Heizelements verwendet werden, wodurch die Heiztemperatur des Geräts begrenzt wird.

Die Heiztemperatur ist standardmäßig nicht begrenzt. Um sie zu begrenzen, gehen Sie wie folgt vor:

1- SurF (Oberflächentemperatur) wird angezeigt.

Drücken Sie (M), um in diesen Parameter zu gelangen.

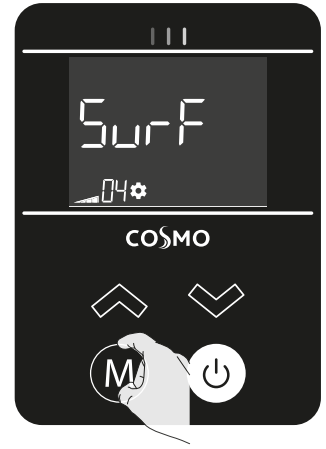

111

со§мо

N3**¢** 

L 🖵 (Niedrig) + 💴 = Heiztemperatur auf 70 % begrenzt

☐ ☐ (Minimum) + \_\_\_\_= Heiztemperatur auf 50 % begrenzt

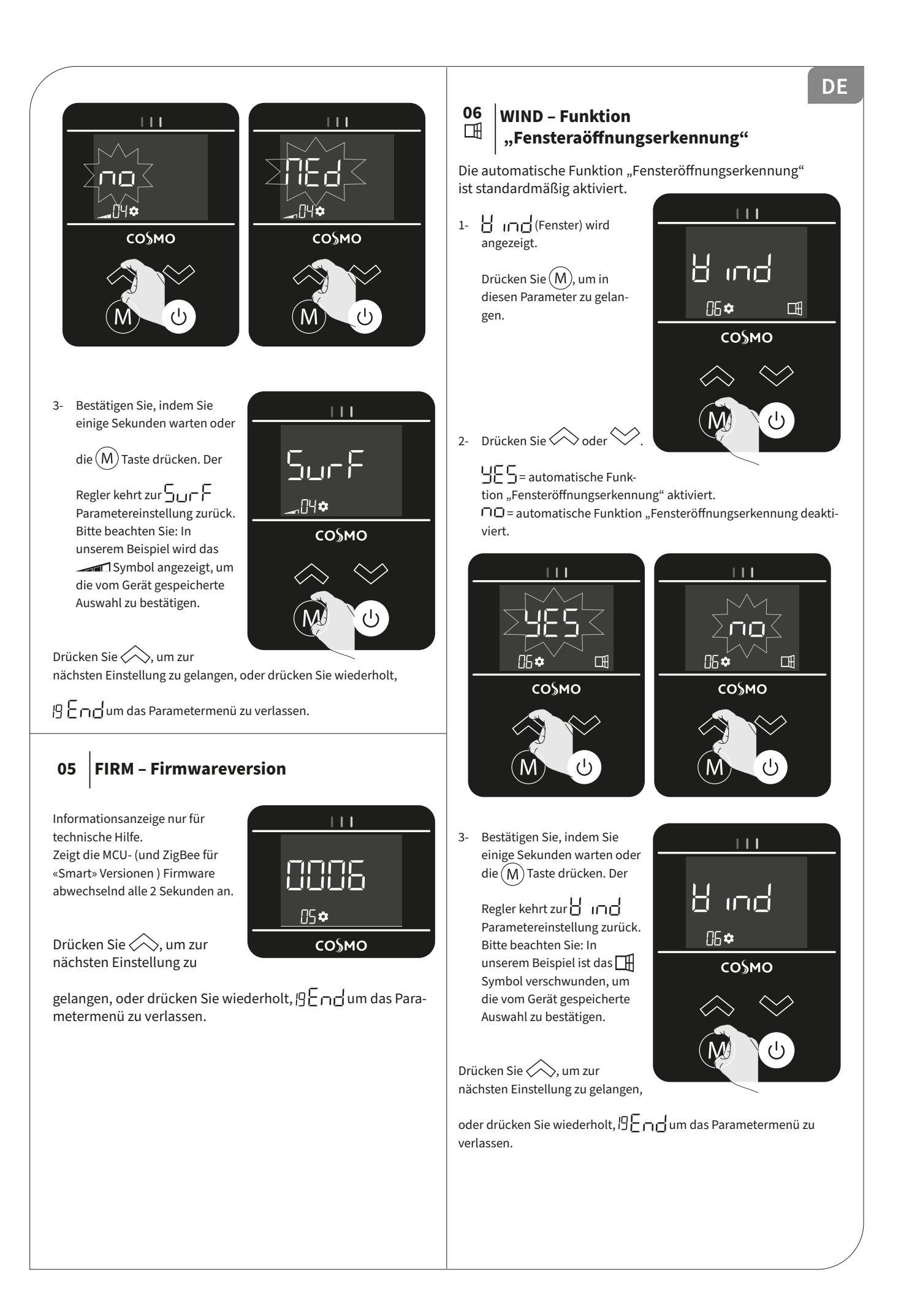

# 07 OT Adaptiver Start

Dank des adaptiven Starts berechnet die Geräteintelligenz den besten Kompromiss, um während der programmierten Heizphase maximalen Komfort zu gewährleisten: Vorrangig wird die Komfort-Temperatur während dem vorangehenden Absenkbetrieb gestartet.

Das Aufheizen beginnt zum vorhergesagten optimalen Zeitpunkt, um die eingestellte Komforttemperatur zu Beginn der programmierten Zeit zu erreichen.

Das 🕜 Symbol wird während der Programmierung dauerhaft angezeigt (nur Auto-Modus). Das Symbol für den adaptiven Start 🕜 blinkt, wenn das Vorheizen beginnt.

Bitte beachten Sie: Die Heizstartzeiten variieren für jede Heizperiode, wenn diese Funktion aktiviert ist.

Der adaptive Start ist standardmäßig aktiviert.

1- II- 🗍 Swird angezeigt.

Drücken Sie (M), um in diesen Parameter zu gelangen.

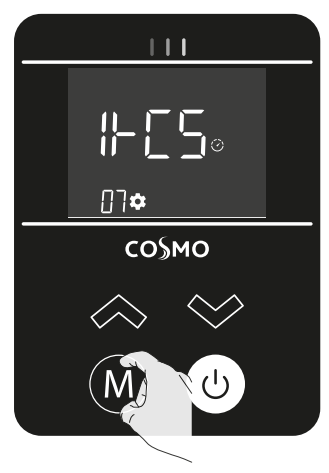

2- Drücken Sie 🐼 oder 😒.

= adaptiver Start aktiviert.

n= adaptiver Start deaktiviert.

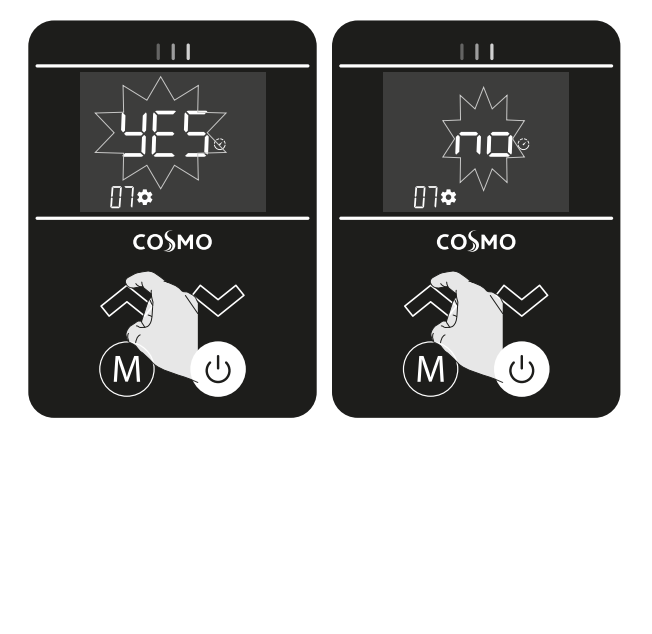

3- Bestätigen Sie, indem Sie einige Sekunden warten

> oder die (M) Taste drücken. Der Regler kehrt zur H [ 5 Parametereinstellung zurück. Bitte beachten Sie: In unserem Beispiel ist das Symbol verschwunden, um die vom Gerät gespeicherte Auswahl zu bestätigen.

Drücken Sie , um zur nächsten Einstellung zu gelangen, oder drücken Sie wiederholt, []

um das Parametermenü zu verlassen.

### 09 CLR - Werkseinstellung

Gehen Sie zum Zurücksetzen der Einstellungen in folgender Reihenfolge vor:

1- L wird angezeigt.

Halten Sie die (M) Taste länger als 6 Sekunden gedrückt, um die Werkseinstellungen wiederherzustellen

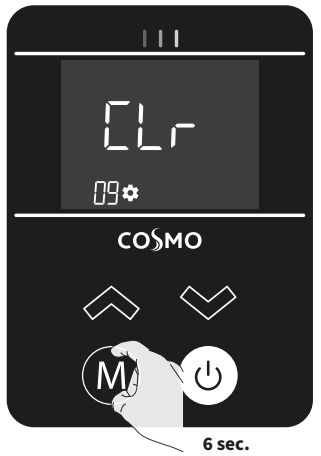

111

 $\mathbb{P}[\overline{2}]$ 

со§мо

<u>|</u>]\$

2- Halten Sie die (M) Taste gedrückt: Die folgenden Anzeigen werden nacheinander angezeigt: Der LCD-Bildschirm leuchtet auf und alle Segmente werden für einige Sekunden angezeigt > Softwareversion erscheint > Standard-Betriebsmodus Komfort.

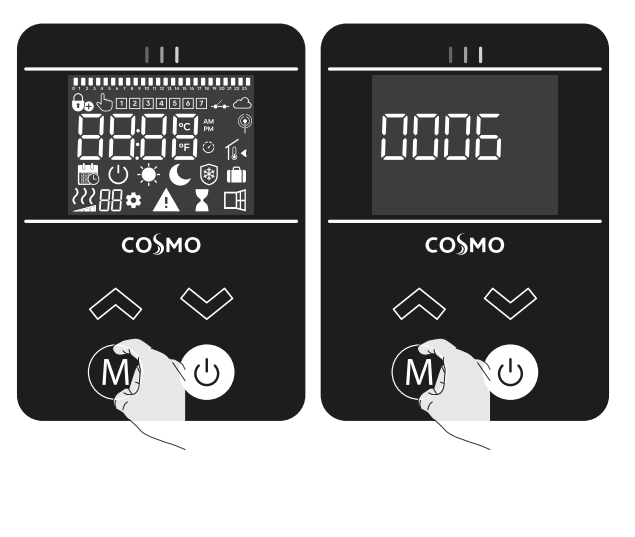

DE

Der Regler kehrt in seine ursprüngliche Konfiguration zurück und kehrt automatisch zum Betriebsstartbildschirm zurück.

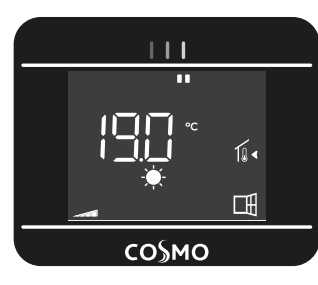

Die folgenden Werkseinstellungen sind wirksam:

### Betrieb

| Einstellungen           | Werkseinstellungen |
|-------------------------|--------------------|
| Aktueller Betriebsmodus | Auto-Eco           |
| Komfort-Sollwert        | 19°C               |
| Eco-Sollwert            | 15.5°C             |
| Frostschutz-Sollwert    | 7°C                |
| Tastensperre            | Deaktiviert        |

### Parameter-Einstellungen

| Einstellungen |                                          | Werkseinstellungen                                                           |
|---------------|------------------------------------------|------------------------------------------------------------------------------|
| 00            | Kopplung                                 | Nicht gekoppelt                                                              |
| 01            | Expertenmodus                            | No = Zugriff auf die<br>Betriebsmodi Eco und<br>Frostschutz sind nicht aktiv |
| 02            | Temperatureinheit                        | °C = Grad Celsius                                                            |
| 03            | Anpassung der<br>Umgebungstemperatur     | Kalibrierung = 0°C                                                           |
| 04            | Begrenzung der<br>Heiztemperatur         | No = 100 % Leistung des<br>Heizelements zulässig                             |
| 05            | Firmwareversion                          | Firmware ändert sich nicht                                                   |
| 06            | Funktion "Fensteröffnungser-<br>kennung" | aktiviert                                                                    |
| 07            | Adaptiver Start                          | aktiviert                                                                    |
| 10            | Uhrzeit und Datum                        | 00h00; Tag = 1                                                               |
| 11            | Programmierung                           | Eco-Programm 24h, 7 Tage                                                     |
| 12            | Werkseitige<br>Leistungseinstellung      | 0000W und Energiezähler<br>nicht aktiv                                       |

# 10 HOUR – Uhrzeit- und Datumseinstellung

Sie können Uhrzeit und Tag einstellen, um Ihr Gerät nach Ihren Bedürfnissen zu programmieren.

### Zeiteinstellung

(wenn das Produkt mit dem Gateway verbunden ist, werden Datum und Uhrzeit vom Gateway übernommen)

1- **HOLIF** wird angezeigt.

Drücken Sie (M), um in diesen Parameter zu gelangen.

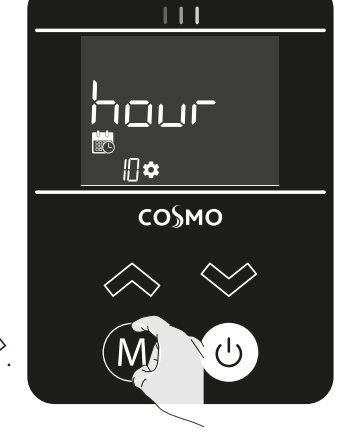

2- Drücken Sie 🐼 oder 😒.

🗂 🗖 = Uhrzeit und Datum deaktiviert.

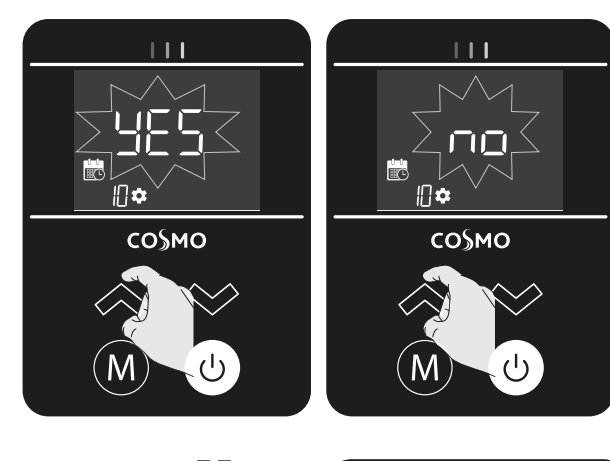

3- Bestätigen Sie JC J durch

Drücken der (M) Taste, die 2 Stundenzahlen blinken. Drücken Sie oder , um einen Wert auszuwählen. Wenn Sie sie gedrückt halten, laufen die Stunden schnell durch. Bestätigen Sie durch Drücken

der(M) Taste.

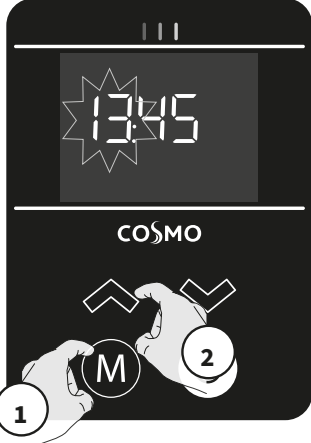

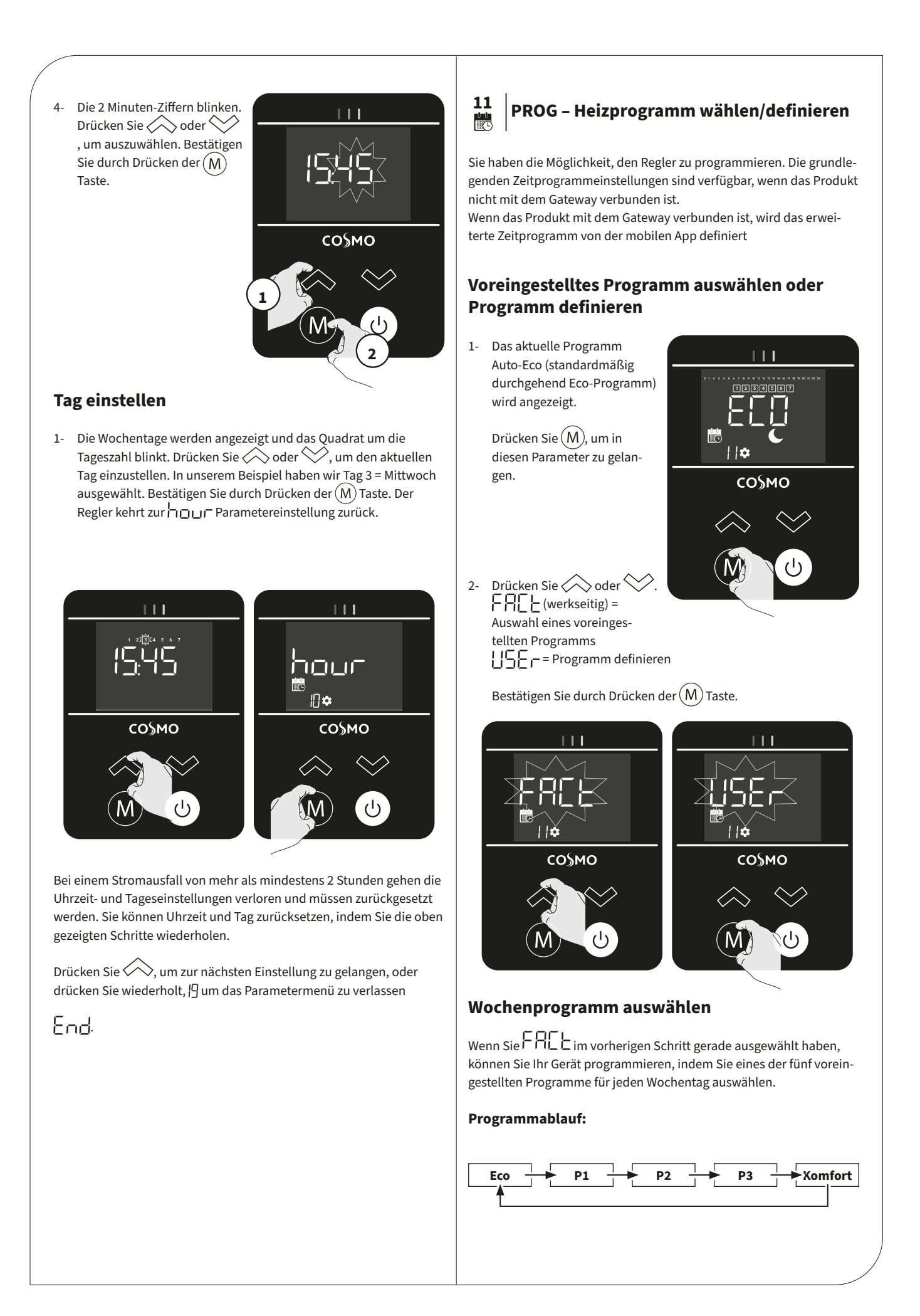

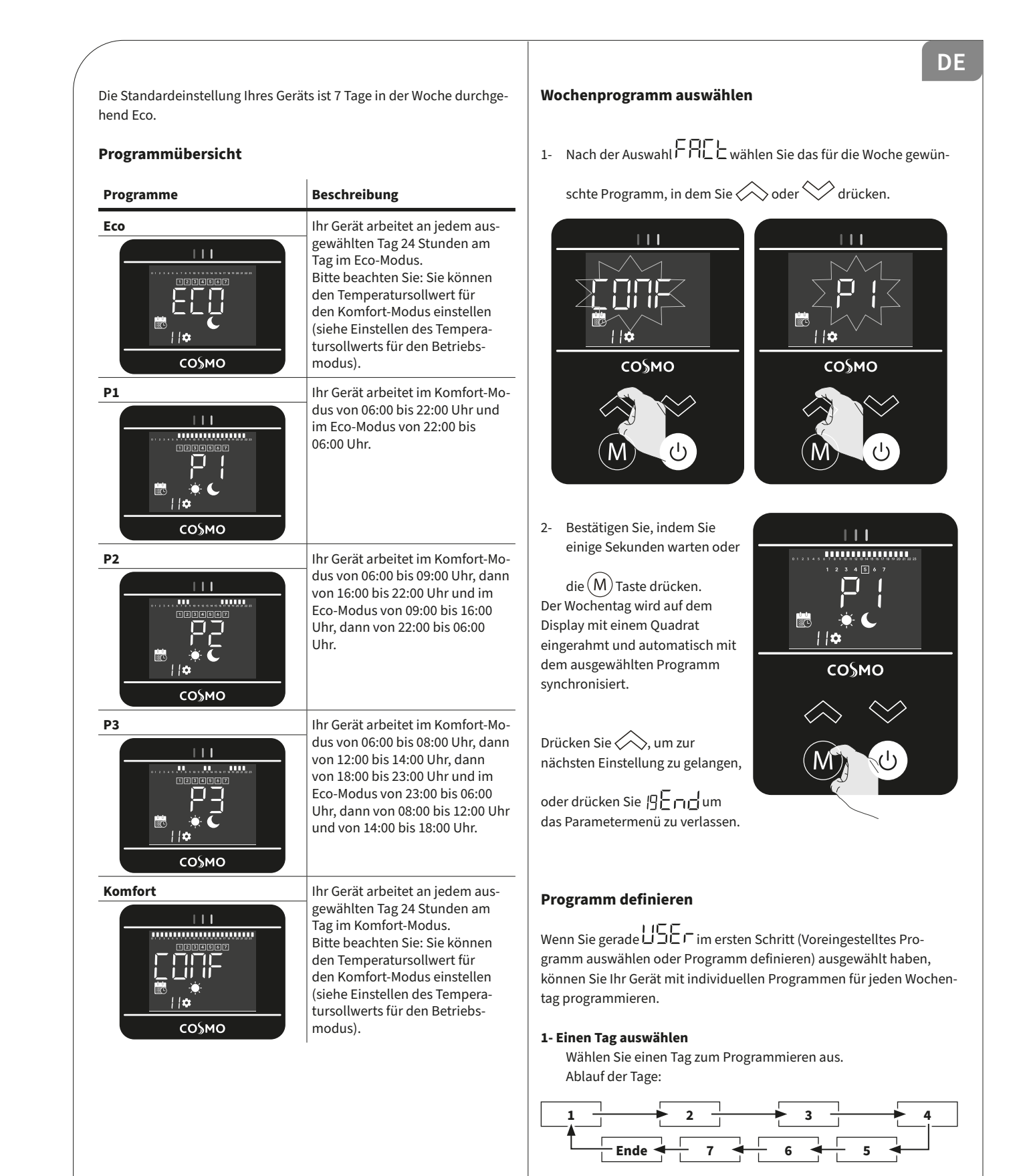

### Korrespondenztage/Anzahl

| Montag     | 1 |
|------------|---|
| Dienstag   | 2 |
| Mittwoch   | 3 |
| Donnerstag | 4 |
| Freitag    | 5 |
| Samstag    | 6 |
| Sonntag    | 7 |

Nach der Auswahl LEF wählen Sie den Tag, den Sie programmieren möchten, indem Sie

oder drücken. In unserem Beispiel ist Tag 1 = Montag ausgewählt. Bestätigen Sie durch Drücken der

(M) Taste.

# 

### 2- Den Tag programmieren

Sie haben die Möglichkeit, 1, 2 oder 3 Komfortphasen zuzuweisen: Der Regler arbeitet während der definierten Zeiträume im Komfort-Modus. Außerhalb dieser Zeiten arbeitet Ihr Gerät im Eco-Modus. Das Display zeigt die erste reduzierte Phase (Eco-Modus) an, die eingestellt werden soll.

C das Symbol, der Zeitwert 00:00 und das Zeitsegment in der Programminformationsleiste oben auf dem Bildschirm blinken kontinuierlich.

### Stellen Sie mit 🔿 oder

den Zeitpunkt ein, zu dem die 1. reduzierte Phase endet.

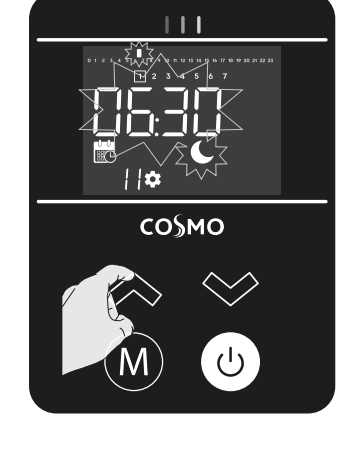

Drücken Sie (M), um zu bestätigen und die Endzeit der Phase aufzurufen.

Das 🐥 Symbol beginnt anstelle des 🌑 Symbols zu blinken und zeigt damit den Beginn dieser Komfortphase an.

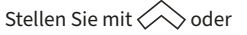

den Zeitpunkt ein, zu dem die 1. Komfortphase endet. In unserem Beispiel 09:00 Uhr.

Die Segmente in der Programminformationsleiste werden ausgefüllt, um die 1. Komfortphase anzuzeigen.

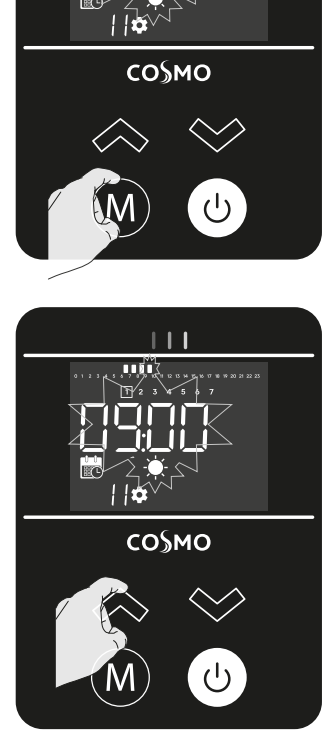

Drücken Sie (M), um zu bestätigen und zur nächsten Phaseneinstellung zu gelangen.

Das Symbol beginnt anstelle des - - Symbols zu blinken, was den Beginn der 2. reduzierten Phase anzeigt.

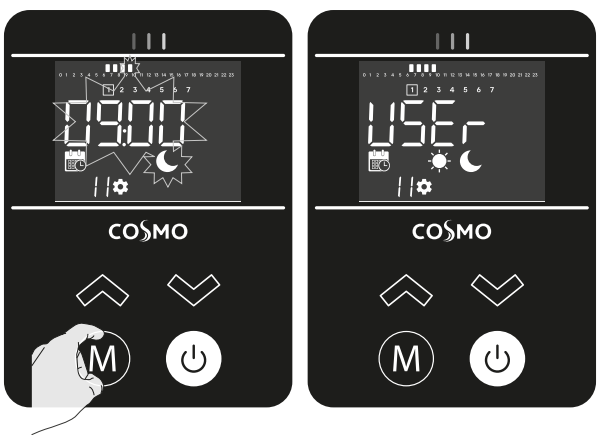

Wenn Sie nur 1 Heizphase programmieren möchten:

- Um dieses Programms auf einen anderen Tag zu kopieren: Siehe "Programm kopieren".
- Verlassen der Komfortphaseneinstellung: einige Sekunden

lang(M) drücken: Das Programm für jeden Tag wird auf dem Display angezeigt.

Drücken Sie ⋌, um zur nächsten Einstellung zu gelangen, oder

drücken Sie [] [ \_ \_ \_ ], um das Parametermenü zu verlassen.

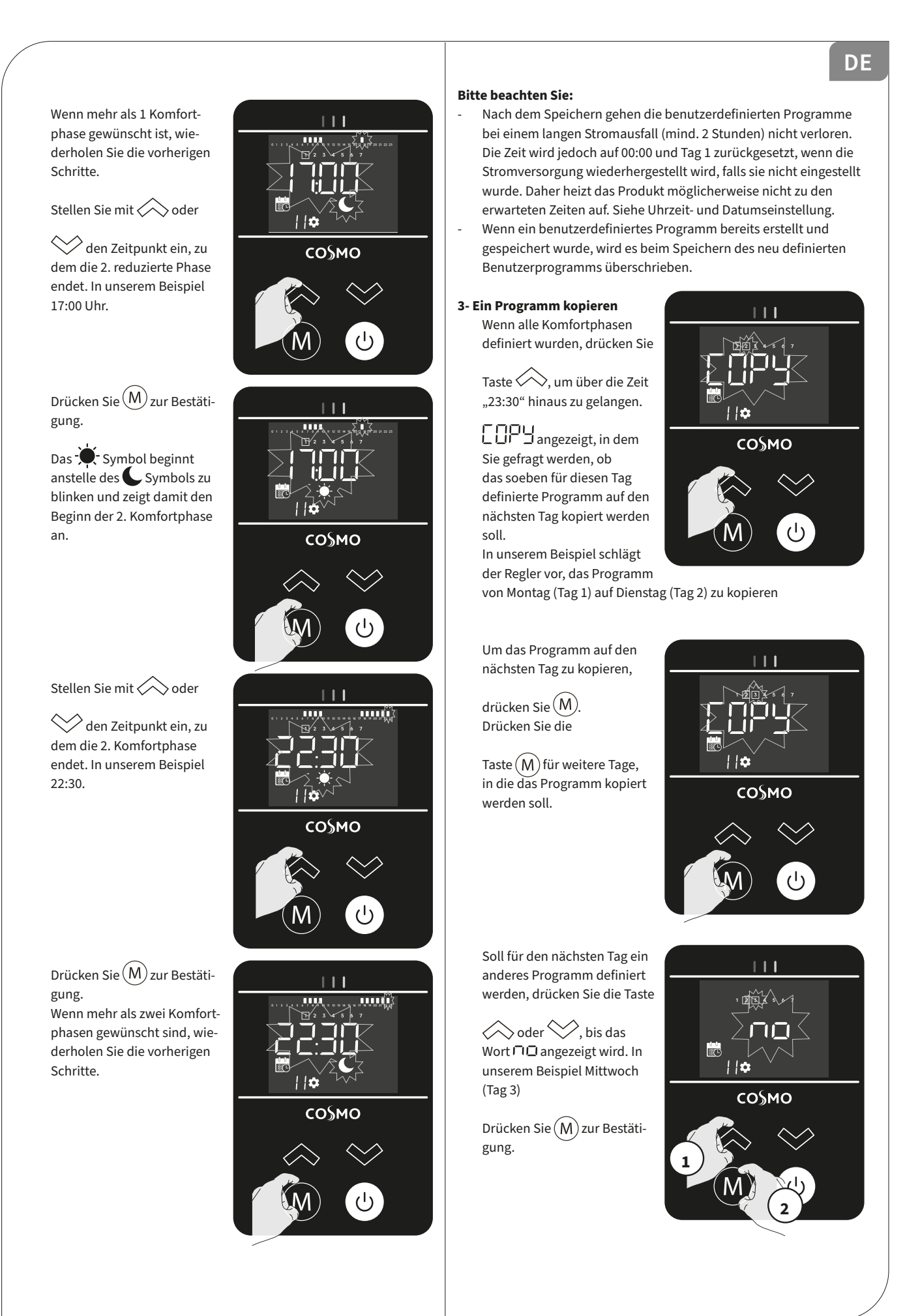

Der Regler schlägt vor, ein neues Programm für diesen nicht kopierten Tag zu definieren. In unserem Beispiel Mittwoch (Tag 3). Drücken Sie

(M) zur Bestätigung.

Die erste reduzierte Phase blinkt. Wiederholen Sie den Vorgang zur Programmierung eines Tages.

Wenn alle Tage programmiert sind, wird das Wort  $\begin{bmatrix} & & & \\ & & & \\ & &$ 

Wenn das Programm nicht gespeichert werden soll, damit ein zuvor definiertes Programm nicht überschrie-

ben wird, drücken Sie

oder  $\checkmark$ . Der Bildschirm kehrt zurück zum Bildschirm, Einen Tag auswählen.

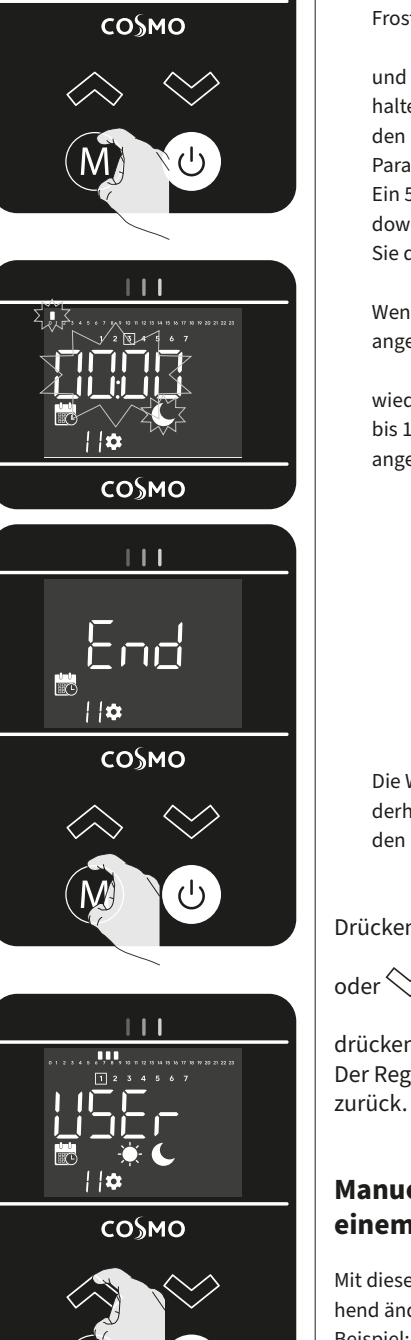

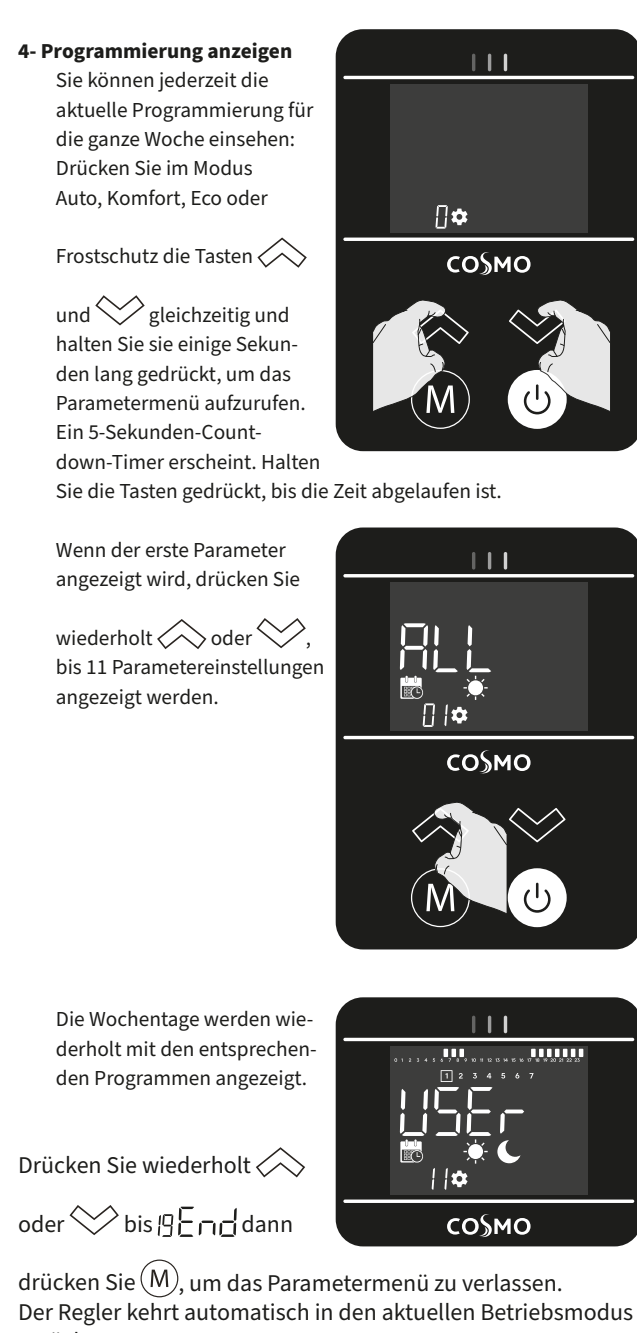

### Manuelle und temporäre Übersteuerung aus einem laufenden Programm

Mit dieser Funktion können Sie die eingestellte Temperatur vorübergehend ändern. Beispiel:

 Der Regler befindet sich im Auto-Modus. Das laufende Programm ist Eco 15,5°C.

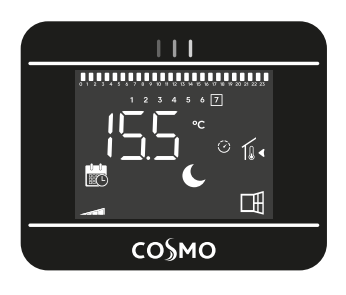

2- Durch Drücken von oder können Sie die eingestellte Temperatur vorübergehend ändern, z. B. auf bis zu 18°C. wird angezeigt, um zu bestätigen, dass eine manuelle Änderung des Temperatursollwerts vorgenommen wurde.

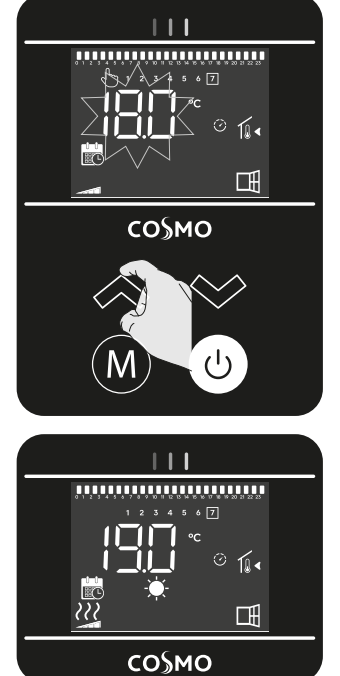

3- Diese Änderung wird beim nächsten Programmwechsel oder beim Übergang auf 00:00 Uhr automatisch

> abgebrochen oder (M)/ gedrückt oder die Funktion "Fenster offen" erfolgt.

Hinweis: Befindet sich der Regler bei "Smart" Versionen im Programmiermodus (Auto: Programmierung) mit aktivierter Boost-Funktion, kehrt der Regler am Ende des Countdowns automatisch in die geplante Phase zurück.

### 12 0000 – Werkseitige Leistungsauswahl Anzeige des geschätzten Verbrauchs in kWh

Werkseitige Leistungsauswahl Eine Zahl wird auf dem Bildschirm angezeigt. Dies ist der geschätzte Verbrauch in kWh. Sie wird aktiviert, sobald die Leistung ausgewählt wird. Diese Einstellung ist der Pro-

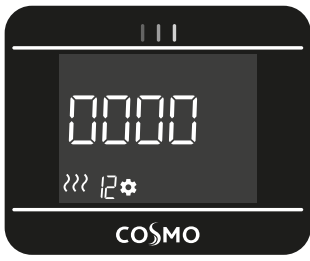

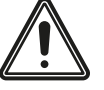

duktion oder dem Installateur vorbe-

halten. Jede Änderung würde zu Regelabweichungen führen.

### Anzeige des geschätzten Verbrauchs in kWh

Sobald die Leistung ausgewählt wurde, kann der geschätzte Energieverbrauch in kWh angezeigt werden.

Drücken Sie wiederholt 🐼 oder 💛 bis 🛛 🗧 🗖 🗖 dann drücken

Sie (M), um das Parametermenü zu verlassen. Der Regler kehrt automatisch in den aktuellen Betriebsmodus zurück.

## 13 MAC – MAC-Adresse Zigbee-Modul

I C wird angezeigt.
 Drücken Sie M zur Bestätigung.

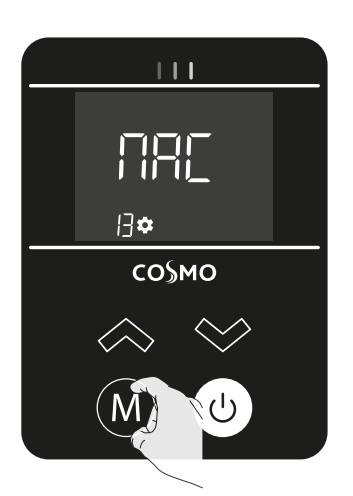

 2- Die 16 Ziffern der MAC-Adresse werden angezeigt, jeweils 4 Ziffern auf einmal. Jede der 4 Ziffernblöcke wird
 3 Sekunden lang angezeigt.

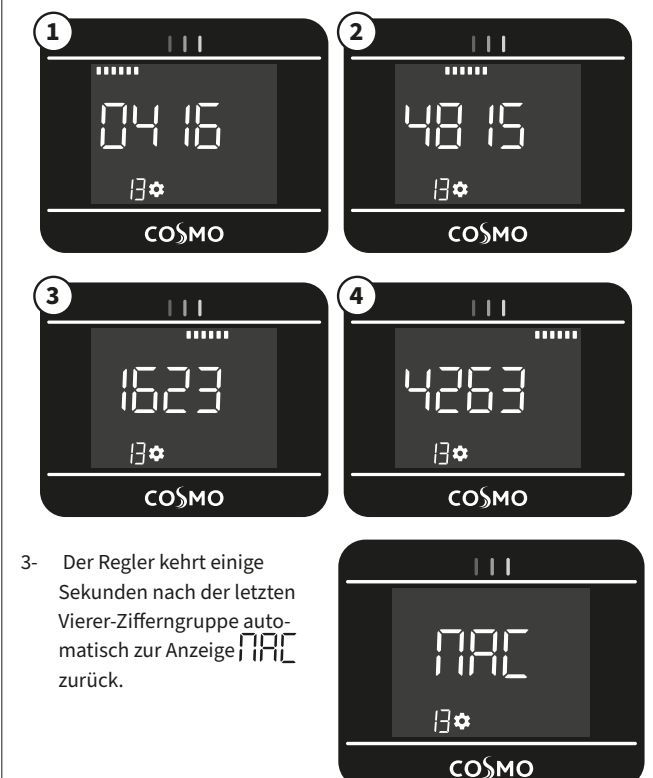

Drücken Sie wiederholt

oder 💛 bis 归 두 고급 dann drücken Sie (M), um das Parametermenü zu verlassen. Der Regler kehrt automatisch in den aktuellen Betriebsmodus

zurück.

DE

### 14 CODE – Installationsmodus Zigbee-Modul

 LodE wird angezeigt. Drücken Sie Mzur Bestätigung.

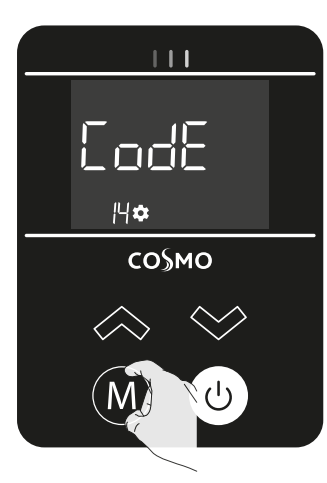

2- Die 32 Ziffern der MAC-Adresse werden angezeigt, jeweils 4 Ziffern auf einmal. Jede der 4 Ziffernblöcke

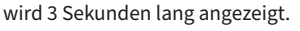

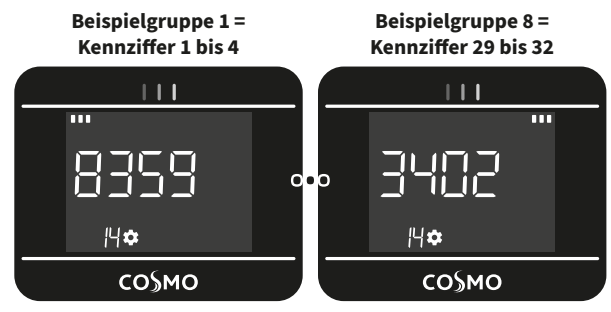

3- Der Regler kehrt einige Sekunden nach der letzten Vierer-Zifferngruppe automatisch zur Anzeige

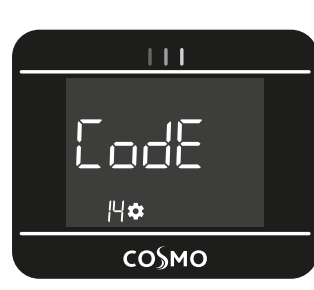

Drücken Sie wiederholt ⋌

oder 💛 bis 归 두 고급 dann drücken Sie (M), um das Parametermenü zu verlassen.

Der Regler kehrt automatisch in den aktuellen Betriebsmodus zurück.

### 19 END – Parametermenü beenden

Sobald auf dem Display End erscheint, drücken Sie (M), um das Parametermenü zu verlassen. Der Regler kehrt automatisch in den aktuellen Betriebsmodus zurück.

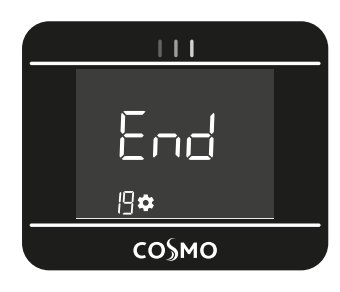

# 4. Stromausfall

### Sonstige Fernverwaltung durch Abschalten der Stromversorgung

Wichtig: Die Stromversorgung des Geräts sollte nur bei Arbeiten an der elektrischen Anlage unterbrochen werden. Der Lastabwurf darf nicht durch eine zusätzliche Anlage mit mechanisierter Leistungsabschaltung (mit Schütz) betrieben werden. Der Lastabwurf kann durch häufige mechanischen Stromabschaltungen je nach der Qualität der verwendeten Schaltelemente zu einer Verschlechterung des Geräts führen. Diese Art von Verschlechterung ist nicht durch die Herstellergarantie abgedeckt.

### Im Falle eines Stromausfalls

### - Nach kurzen Stromausfällen (weniger als 2 Stunden)

startet der Regler wieder, ohne dass eine externe Eingabe erforderlich ist. Es ist keine weitere Aktion erforderlich. Alle Einstellungen und die korrekte Uhrzeit werden gespeichert.

Wenn die Stromversorgung wieder hergestellt ist, arbeitet Ihr Gerät wieder mit der korrekten Zeit und den Einstellungen, die vor dem Stromausfall programmiert wurden {in Bezug auf die gewünschte Temperatur, Betriebsmodus, Programme usw.}. Der Regler startet wieder in dem Modus, der vor dem Stromausfall zuletzt aktiv war.

- Bei längeren Stromunterbrechungen (mehr als 2 Stunden) die Zeit- und Datumseinstellungen überprüfen. Alle anderen Einstellungen werden automatisch und dauerhaft gespeichert.

# 5. Fehlerbehebung

### Verbindung zum Zigbee-Netzwerk

Wenn während der Kopplung FAIL auf dem Display angezeigt wird: - Vergewissern Sie sich, dass Ihr Gerät oder Gateway angeschlossen und eingeschaltet ist.

- Starten Sie die Kopplung erneut und folgen Sie den Anweisungen im Gateway und in der Anwendung.

Bei Problemen mit der Zigbee-Verbindung lesen Sie bitte die Gateway-Anleitung.

### Regler

# Die Umgebungstemperatur ist niedriger als die eingestellte Temperatur:

- Programmiermodus prüfen. Möglicherweise befinden Sie sich in der Eco-Phase.
- Zeiteinstellung prüfen.
- Andernfalls schalten Sie den Strom für 5 Sekunden am Netzstromkreis aus und wieder ein.

### Die von einem Thermometer gemessene Umgebungstemperatur entspricht nach mehreren Stunden nicht der eingestellten Temperatur.

- Ein Ausgleich ist immer möglich, Sie können die Geräteeinstellung verfeinern (siehe --,-- - Abgleich der Umgebungstemperatur: Kalibrierung des internen Fühlers).
- Der Regler heizt nicht, wenn die Heizanzeige aber aktiv ist:
- Das Heizsymbol leuchtet auf dem Display, der Heizkörper ist kalt. Wenden Sie sich an Ihren Installateur.

### Nach einem anschließenden Temperaturabfall beim Öffnen eines Fensters geht der Regler nicht in den Frostschutz-Modus:

- Prüfen Sie, ob die automatische Funktion "Fensteröffnungserkennung" standardmäßig aktiviert ist (siehe WIND – Funktion "Fensteröffnungserkennung").
- Überprüfen Sie den Standort Ihres Geräts (siehe Funktion "Fensteröffnungserkennung").
- Überprüfen Sie, ob der Temperaturunterschied zwischen Raumluft und Außenluft erheblich ist.

### Der Regler wechselt automatisch in den Eco- oder Frostschutz-Modus, wenn die Fenster geschlossen werden:

 Deaktivieren Sie die automatische Funktion "Fensteröffnungserkennung" (siehe WIND – Funktion "Fesnteröffnungserkennung").

### Der Regler befindet sich im Auto-Modus und wird von einem Energiemanager oder Programmiergerät ferngesteuert, aber die Programmierbefehle werden vom Gerät nicht ausgeführt:

- Vergewissern Sie sich, dass der Energiemanager oder das Programmiergerät in gutem Zustand ist, siehe Bedienungsanleitung.
- Wechseln Sie die Batterien des Energiemanagers oder des Programmiergeräts, wenn dieses einen solchen enthält.

### Der Regler befindet sich im Programmiermodus, aber die Umgebungstemperatur ist zu Beginn der Komfortphase nicht ausreichend:

- Überprüfen Sie den Eco-Temperatursollwert (siehe Einstellen des Temperatursollwerts für den Betriebmodus).
- Wenn die Temperaturdifferenz zwischen den beiden Modi Eco und Komfort größer als 3,5°C ist, gilt sie als zu hoch, was die zu Beginn der Komfortphase wahrgenommene Temperaturdifferenz erklärt. Es wird daher empfohlen, ihn auf den Ausgangswert von -3,5 °C einzustellen.
- Wenn die Eco-Absenkstufe -3,5 °C beträgt, stellen Sie sie auf -2 °C ein, um die Differenz zwischen den Komfort- und Eco-Sollwerttemperaturen zu verringern.
- Prüfen Sie den adaptiven Start, diese Funktion kann deaktiviert sein (siehe ITCS Adaptiver Start).

### Auf dem Display erscheint kein Symbol.

- Überprüfen Sie die Position des Leistungsschalters/der Stromversorgungsschutzsicherung in Ihrer Verteilungs-/Sicherungstafel.
   Sie möchten die eingestellte Temperatur erhöhen oder verringern, aber das Drücken einer Taste auf der Tastatur bewirkt nichts:
- Wenn das grymbol angezeigt wird, ist die Tastensperre aktiviert.
  Entsperren Sie das Tastenfeld wie im Handbuch beschrieben (siehe Tastensperre).
- Überprüfen Sie die Temperatureinstellungen (siehe Einstellen des Temperatursollwerts für den Betriebmodus).

# Sie haben einen Fehler beim Einstellen der erweiterten Einstellungen gemacht.

 Einfach Werkseinstellungen wiederherstellen (siehe CLR – Werkseinstellung). Dadurch werden alle Programme gelöscht, die Sie geändert haben.

| Fehlermeldungen                        | Beschreibungen                                                                     |
|----------------------------------------|------------------------------------------------------------------------------------|
|                                        | Defekter Umgebungstemperaturfühler.<br>Wenden Sie sich an Ihren Händler.           |
|                                        | Heizpatronensensor defekt.<br>Überprüfen Sie die Montage des Hand-<br>tuchwärmers. |
|                                        | Zigbee-Modul defekt.<br>Wenden Sie sich an Ihren Händler.                          |
| <b>Егг</b> <sup>©</sup><br>04 <b>д</b> | Speicherfehler.<br>Schalten Sie den Regler ein und aus.                            |

### Fehlermeldungen:

Wenn das Problem weiterhin besteht, wenden Sie sich an Ihren Händler.

# **Technische Spezifikationen**

### Allgemeine Spezifikationen:

- Spannungsversorgung: 230V AC 50Hz 6,5A max.
- Proportional-Integral-Derivative-Steuerung, mit Relais (PID)
- Elektronischer Temperaturfühler NTC (Negativer Temperatur Koeffizient)

### Konformitätsbescheinigung

Hiermit erklären wir in alleiniger Verantwortung, dass die in dieser Anleitung beschriebenen Produkte den Bestimmungen der folgenden Richtlinien und harmonisierten Normen entsprechen:

- RED 2014/53/EU:
  - Artikel 3.1a (Sicherheit): EN60335-1 / EN60335-2-30/ EN60335-2-43/EN62333;

Artikel 3.1b (EMC): ETSI EN301489-1 / ETSI EN301489-3; Artikel 3.2 (RF) ETSI EN300440;

- ERP 2009/125/CE;
- Verordnung 2015/1188/EU;
- ROHS 2011/65/EU: EN50581

und werden nach Verfahren hergestellt, die nach ISO 9001 V2008 zertifiziert sind.

### Umwelt:

- Klasse II, IP44 nach Installation unter Verantwortung des Monteurs (gemäß EN60335-1).
- Wichtig: Die Sicherheitskonformität muss für das endgültige Gerät nach dem Einbau berücksichtigt werden. IP44 kann durch ordnungsgemäßen Einbau erfüllt werden.
- Betriebstemperatur: -20°C to +40°C.
- Lagertemperatur: -20°C to +70°C.

### Normative Informationen:

### RED-Richtlinie:

- Zigbee 3.0/Frequenz: 2,4-2,5GHz/EIRP :<10dbm.

### – EN 60730:

- Aktionstyp 1B, 100.000 Zyklen, max. 1500 W / nur ohmsche Last
- Verschmutzungsgrad 2, Überspannungskategorie III, Bemessungsimpulsspannung: 4000V

### - Ökodesign 2015/1188:

- Stromverbrauch im Standby-/Leerlaufmodus:
  - Erweitert (Stby angeschlossen) <2W</li>
  - Basic: <1W
- Faktoren:
  - F2: elektronische Steuerung,
  - 7-Tage-Zeitplan.
  - F3: mit Funktion "Fensteröffnungserkennung", mit AbstandsControl
  - (nur Erweitert), mit adaptivem Start.

### **Technische Daten:**

- Einstellungen in Basic (Nicht «Smart») / Advanced («Smart») wenn nicht gekoppelt
- Komfort-Sollwert: Komfort-Sollwert +0,5°C 30°C (Standardwert 19°C)
- Eco-Sollwert: Eco-Sollwert -3,5°C (Standardwert 15,5°C)
- Frostschutz: 5–10°C (7°C Standardwert)
- Boost: Timer 30 Minuten (fester Wert)/maximale Umgebungstemperatur: 35°C (fester Wert)
- Par 00: RF\_Status auf "nicht gekoppelt"
- Par 01: ALL Expertenmodus auf "No"
- Par 02: Temperatureinheit eingestellt auf "°C"
- Par 03: Umgebungstemperatur Einstellung auf "0°C"
- Par 04: Heiztemperatur Oberfläche auf "No"
- Par 06: Funktion "Fensteröffnungserkennung" auf "aktiviert" eingestellt
- Par 07: Adaptiver Start auf "Aktiviert"
- Par 10: Uhrzeit und Datum auf '00h00', "Tag=1" eingestellt
- Par 11: prog default values
  User Time\_prog( day) = ECO-Sollwert 24h/7 Tage
  - Aktiver Zeitplan: Typ = FACT/ECO All days
- Par 12: Werkseitige Leistungseinstellung auf 0000 (Energiezähler nicht aktiv)

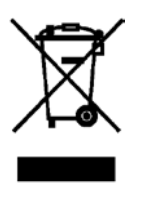

Das auf dem Produkt angebrachte Symbol weist darauf hin, dass es am Ende seiner Lebensdauer gemäß der europäischen Richtlinie 2012/19/EU an einer speziellen Sammelstelle entsorgt werden muss. Wenn Sie es ersetzen, können Sie es auch an den Händler zurückgeben, bei dem Sie das Ersatzgerät erhalten haben. Es handelt sich also nicht um normalen Haus-

müll. Das Recycling von Produkten ermöglicht es uns, die Umwelt zu schützen und weniger natürliche Ressourcen zu verbrauchen.

| 3 | 1 |
|---|---|
|   |   |

| / |    |
|---|----|
| / | DE |
|   |    |
|   |    |
|   |    |
|   |    |
|   |    |
|   |    |
|   |    |
|   |    |
|   |    |
|   |    |
|   |    |
|   |    |
|   |    |
|   |    |
|   |    |
|   |    |
|   |    |
|   |    |
|   |    |
|   |    |
|   |    |
|   |    |
|   |    |
|   |    |
|   |    |
|   |    |
|   |    |
|   |    |
|   |    |
|   |    |
|   |    |
|   |    |
|   |    |
|   |    |
|   |    |
|   |    |
|   |    |
|   |    |
|   |    |
|   |    |
|   |    |
|   |    |
|   |    |
|   |    |
|   |    |
|   |    |
|   |    |
|   |    |
|   |    |
|   |    |
|   |    |
|   |    |
|   |    |
|   |    |
|   |    |
|   |    |
|   |    |
|   |    |
|   |    |
|   |    |
|   |    |
|   |    |
|   |    |
|   |    |
|   |    |
|   |    |
|   |    |

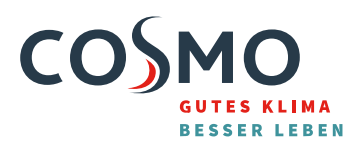

COSMO GMBH Brandstücken 31 · 22549 Hamburg info@cosmo-info.de www.cosmo-info.de

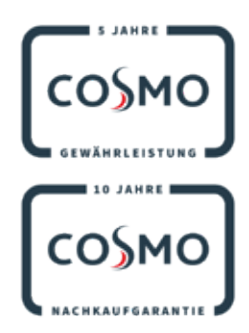